# 古·采 OTORAKU

# 使い方ガイド

<Ver\_7>

2017年 12月 14日 更新 (2015年8月25日 作成)

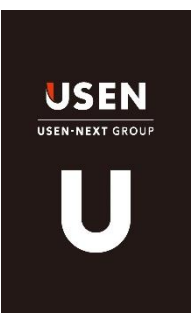

# ■□■ INDEX ■□■

| ■1 雨雨説明                                                          |      |
|------------------------------------------------------------------|------|
|                                                                  | P 04 |
| ■ 「カテゴリから選ぶ」 画面                                                  | P 05 |
| <ul> <li>■ 「リリリコ シル シミホ」 画品</li> <li>■ プレイヤー画面(全画面表示)</li> </ul> | P 06 |
| ■コントローラー (プレイヤー面面内)                                              | P 07 |
| ■プレイリスト詳細画面                                                      | P 08 |
| ■ 2 手順説明                                                         | 1 00 |
| <選ぶ> OTOBAKUのプレイリストを選んで再生                                        |      |
| <u></u>                                                          |      |
| └ プレイリストを選ぶ                                                      | P 10 |
| └──楽曲を選ぶ                                                         | P 11 |
| ■カテゴリーから選ぶ                                                       | P 12 |
| <作る> 自分でプレイリストを作る                                                |      |
| ■基本情報の設定/変更                                                      | P 13 |
| ■楽曲追加の手順                                                         |      |
| └ 検索して追加                                                         | P 15 |
| └ 楽曲を「↓」して追加                                                     | P 18 |
| ■作ったプレイリスト再生の手順                                                  | P 19 |
| <u> &lt;公開する&gt; 自作のオリジナルプレイリストを公開する</u>                         |      |
| ■オープン公開                                                          | P 20 |
| ■グループ公開(チェーン店向け)                                                 | P 21 |
| ■公開されたプレイリストの表示                                                  | P 22 |
| / 演出するへ                                                          |      |
|                                                                  |      |
| ■割り込の将工機能(ガリーボーン)                                                | P 23 |
|                                                                  | P 26 |
| ■プレイヤー皆暑色の変更                                                     | P 27 |
| ■効果音の再生                                                          | P 29 |
|                                                                  |      |
|                                                                  | 0.20 |
| ■ 奉本 ( ) 取を設定 9 る                                                | P 30 |
| ■人クンユールを追加する ■プログラムタイプーを使う                                       | P 31 |
| ■ノロシノムタイマーを使う                                                    | P 33 |
| <u>&lt;設定する&gt; お店に合わせて設定する</u>                                  |      |
| ■ユーザー設定                                                          | P 34 |
| ■チェーン店設定「グループ作成」                                                 | P 35 |
| ■チェーン店設定「グループ参加」                                                 | P 37 |
| ■イコライザの設定                                                        | P 39 |
| ■ステレオ ⇔ モノラルの設定変更                                                | P 40 |
| <u> &lt;その他&gt; 各種情報の確認・変更など</u>                                 |      |
| ■ 契約情報の確認                                                        | P 41 |
| ■その他、各種情報の確認                                                     | P 42 |
| ■ログイン/ログアウトの手順                                                   | P 43 |
| <付録>■アプリマップ                                                      | P 45 |
|                                                                  |      |

# 1 日 1 日 1 日 日 1

- ・「オススメから選ぶ」画面
- ・「カテゴリから選ぶ」画面
- ・プレイヤー画面(全画面表示)
- ・コントローラー(プレイヤー画面内)
- ・ プレイリスト 詳細画面
- ・ 画面表示部について

## ■「オススメから選ぶ」画面

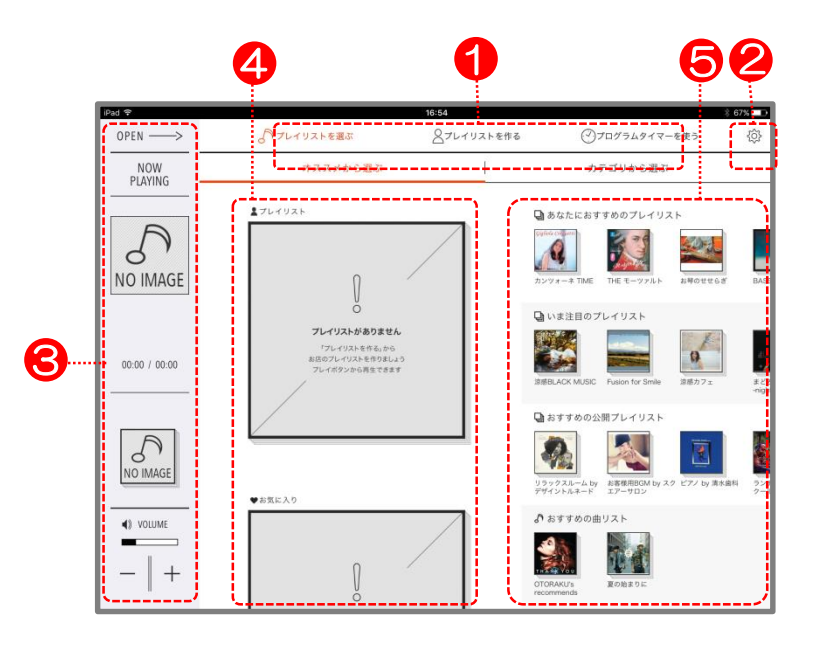

#### ① ナビゲーション

・♪プレイリストを選ぶ

├オススメから選ぶ ………… OTORAKUのオススメからプレイリストを選ぶ事ができます。 └カテゴリから選ぶ ………… カテゴリ別にプレイリストを選ぶ事ができます。

- ・ ▲ プレイリストを作る …………… 自分でプレイリストを作る事ができます。
- ・♡プログラムタイマーを使う …… プレイリストを予約して、自動で切り替える事ができます。

#### 2 設定

- ・ユーザー設定やチェーン店設定ができます。
- ・お客様の契約情報やその他サービスに関する情報が確認できます。
- ・再生音質の設定変更やログアウトもできます。

#### 3 プレイヤー(縮小版)

- ・プレイリスト再生中は、楽曲情報が表示されます。
- ・プレイヤーを右にスワイプすることで、全画面表示できます。 ※初回は、プレイリストが何も再生されていないため、ブランク表示となります。
- 下段音量ボタンは、タップすることで段階的に音量調整ができます。 ※iPad本体の側面の音量ボタンと連動しています。

#### 4 再生用/お気に入りプレイリスト表示

・各プレイリスト下部の再生ボタンで「▷」で再生ができます。 ※初回は、プレイリストが何もセットされていないため、ブランク表示となります。

■プレイリスト … 自作プレイリストを再生用にセットすると自動反映されます。 ♥お気に入り … あらかじめお気に入りマーク(♥)を付けたプレイリストが自動表示されます。

#### 6 オススメのプレイリスト・楽曲表示

- ・あなたにオススメのプレイリスト … 設定した業種に合わせてオススメのプレイリストが表示されます。
- ・いま注目のプレイリスト … 時期に合わせた注目のプレイリストが表示されます。
- ・オススメの公開プレイリスト … 同業他店による公開プレイリスト又は、グループ内で公開された プレイリストが表示されます。

… オススメの楽曲をチェックし、プレイリストを作る際に使えます。

・オススメの曲リスト

#### ■「カテゴリーから選ぶ」画面 <下にスワイプすると現れます> 宗領で着ふ ē. È M & U ペプレイリストを作る OPEN -√ ブレイリストを選ぶ ──プログラムタイマーを使う <u>ن</u> オススメから選ぶ カテゴリから選ぶ NOW PLAYING ----ジャンルで選ぶ 5 Ť άn 20 NEW DESIGN ÷. $\langle \bigcirc \rangle$ 0 ۲ NO IMAGE HITS J-POP 歌謡曲 ROCK BLACK MUS POPS \* \* \* \* ÷ 00:00 / 00:00 ANY (TH) (10 Ê 廓 (Fail) lu )) Nai PLAYLIST 5 R&B/SOUL HIP HOP JAZZ CLASSIC DANCE CAFE/LOUN 公開きれたプレイリストから起き NO IMAGE ×. ( MVP (Fr) 4.32.2004 VOLUME - (î)) - (3) - (3) : [2] [2] [2] HEALING WORLD イージーリスニング インストゥルメンタ 和風 キッズ - + -8-

- ① カテゴリー別ジャンル表示
  - ・上下にスワイプすることで、カテゴリー別にプレイリストを探す事ができます。
    - ◆ジャンル別 … 代表的な音楽ジャンルで分かれています。
      - (全21種類) HITS、J-POP、歌謡曲、POPS、ROCK、BLACK MUSIC、 R&B/SOUL、HIP HOP、JAZZ、CLASSIC、DANCE、CAFE/LOUNGE、 HEALING、WORLD、イージーリスニング、インストゥルメンタル、 和風、キッズ、季節、キュレーター、ショップ・ツール
    - ◆業種別 … 代表的な業種で分かれています。
      - (全14種類) 美容、アパレル、雑貨、カフェ、ベーカリー/パティスリー、 ダイニング/バー、レストラン、和食、居酒屋、リラクゼーション、 クリニック、オフィス、ホテル、ウェディング
    - ◆イメージ別 … 雰囲気や時間帯で分かれています。
      - (全13種類) モダン、シンプル、ナチュラル、ラグジュアリー、レトロ、 カッコイイ、キュート、ハッピー、セクシー、モーニング、 デイ、イヴニング、ナイト
    - ◆公開プレイリスト別 … 公開されているプレイリストが、代表的な業種で分かれています。
      - (全16種類) 美容、アパレル、雑貨、カフェ、ベーカリー/パティスリー、
         ダイニング/バー、レストラン、和食、居酒屋、リラクゼーション、
         クリニック、オフィス、ホテル、ウェディング、業種未設定、グループ\*\*
         ※「グループ」は、グループ設定した場合のみ表示されます。(設定方法: P34~参照)

# ■プレイヤー画面(全画面表示)

縮小版プレイヤー右上の「OPEN→」をタップ、 または表示部を右にスワイプで表示。

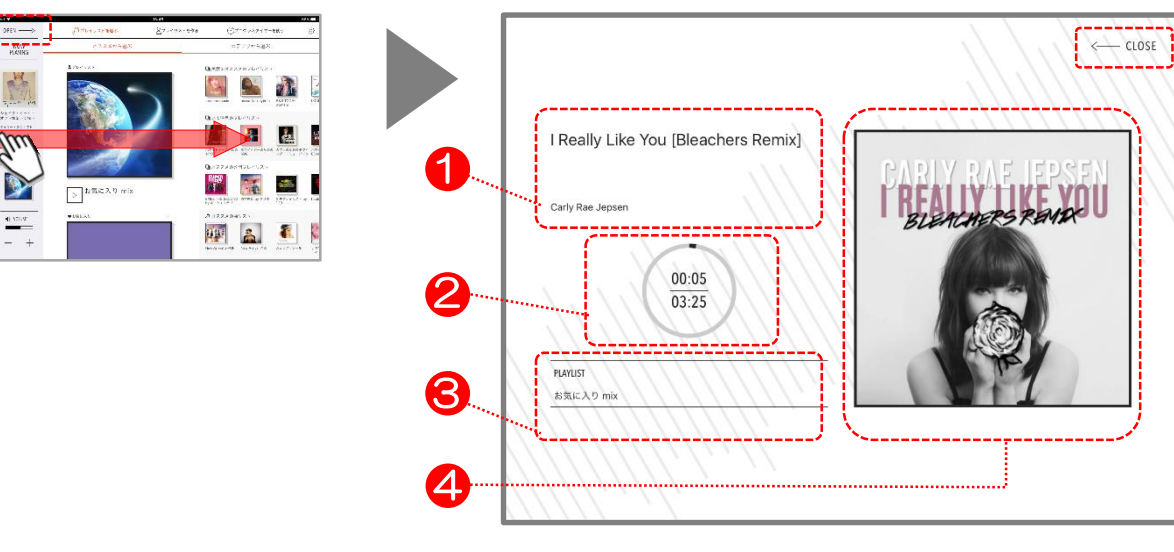

① 楽曲名/アーティスト名

・再生中の楽曲名/アーティスト名が表示されます。 ※表示名が長い場合は、改行して表示されます。

#### ② 楽曲総時間/再生時間

・再生に合わせて、インジケーター(リング部)が赤く変化します。
 ◆上段 : 再生時間
 ◆上段 : 楽曲分数

#### ③ プレイリスト名

・再生中のプレイリストが表示されます。 ※表示名が長い場合は、改行して表示されます。

#### ④ ジャケット写真

・再生されている楽曲のジャケット写真が表示されます。

- ⑤ プレイヤー画面縮小 ボタン
  - ・タップすることで全画面表示のプレイヤーを縮小版へと切り替える事ができます。 ※画面を右から左にスワイプする事でも、同じ様に切り替えができます。

#### ■コントローラー(プレイヤー画面内) ※プレイヤー画面のコントローラーは、 誤操作防止のため隠れています。 (下から上にスワイプすることで現れ、 上から下にスワイプすると隠れます。) FOREVER FRIEND COLDFEET & パレンタインのための洋麦 YP. \*.... Ю Be Happy Mary J. Blige Be Happ n in we Sick $\odot$ 2Speci345 1 1.1 Sweet Thing 0 0 00:24 05:43 1 etty Girl Roc $\odot$ (b)- - + $\odot$ 1 $\odot$ カットイン | 背景色 | 効果音 🃡 プレイリストを見る 0 🕐 平日用 ¥. Next To Me $\odot$ $\odot$ 678 9 **()**) 74 · =- F · 97 (1)音量ボタン ・ボタンをタップすることで、段階的に音量調整ができます。 ・iPad本体の側面の音量ボタンと連動しています。 2 再生操作ボタン ♦ 「 ▷ 」 : 再牛 ※ プレイリスト停止時にのみ表示されます。 ♦ [ □ ] 停止 ※ プレイリスト再生中にのみ表示されます。 1 ♦ [ 44] | 前(前曲/曲頭へ) ※ オリジナルプレイリストにのみ表示されます。 1 ♦ [ DD ] 次(次の曲へ) ※ オリジナルプレイリストにのみ表示されます。 ※ 一度も再生をしていない状態で、プレイリストを選択せずに再生ボタン「▶」をタップすると、 「J-POP HITS TODAY」プレイリストが再生できます。 3 1曲リピート再生ボタン ・1つの楽曲を繰り返し再生できます。 ※ 自作プレリストにのみ表示されています。 4 チェックボタン ・気に入った楽曲を「↓」すると、リストに保存されます。 ・自作のプレイリスト編集時に、「楽曲追加」よりチェックした楽曲を使用できます。 5 シャッフルボタン ・ボタンを押すと、再生中のプレイリストの曲がシャッフルされ、新たな曲順や内容でプレイリストを再生できます。 ※OTORAKUが配信しているプレイリストの場合は、候補楽曲の全てがシャッフルの対象となります。 6 「カットイン」ボタン

- ・プレイリスト再生中に、あらかじめセットしておいた楽曲を割り込み再生(カットイン)できます。
- ・カットインした楽曲は、「停止」を押すまで繰り返し再生し続けます。
- ⑦「背景色」ボタン
  - ・お店の雰囲気に合わせて、プレイヤー画面の背景色を変更することができます。
- ⑧ 「効果音」ボタン

・プレイリスト再生中に、効果音を重ねて流すことが出来ます。

⑨ タイマー再生中マーク

・タイマー再生中にのみ表示されます。

#### 11 再生中プレイリストの楽曲表示ボタン

- ・再生中しているプレイリストの楽曲が一覧で確認できます。
- ・楽曲一覧右上の「+ALLコピー」ボタンでコピーされたプレイリストを作ることができます。

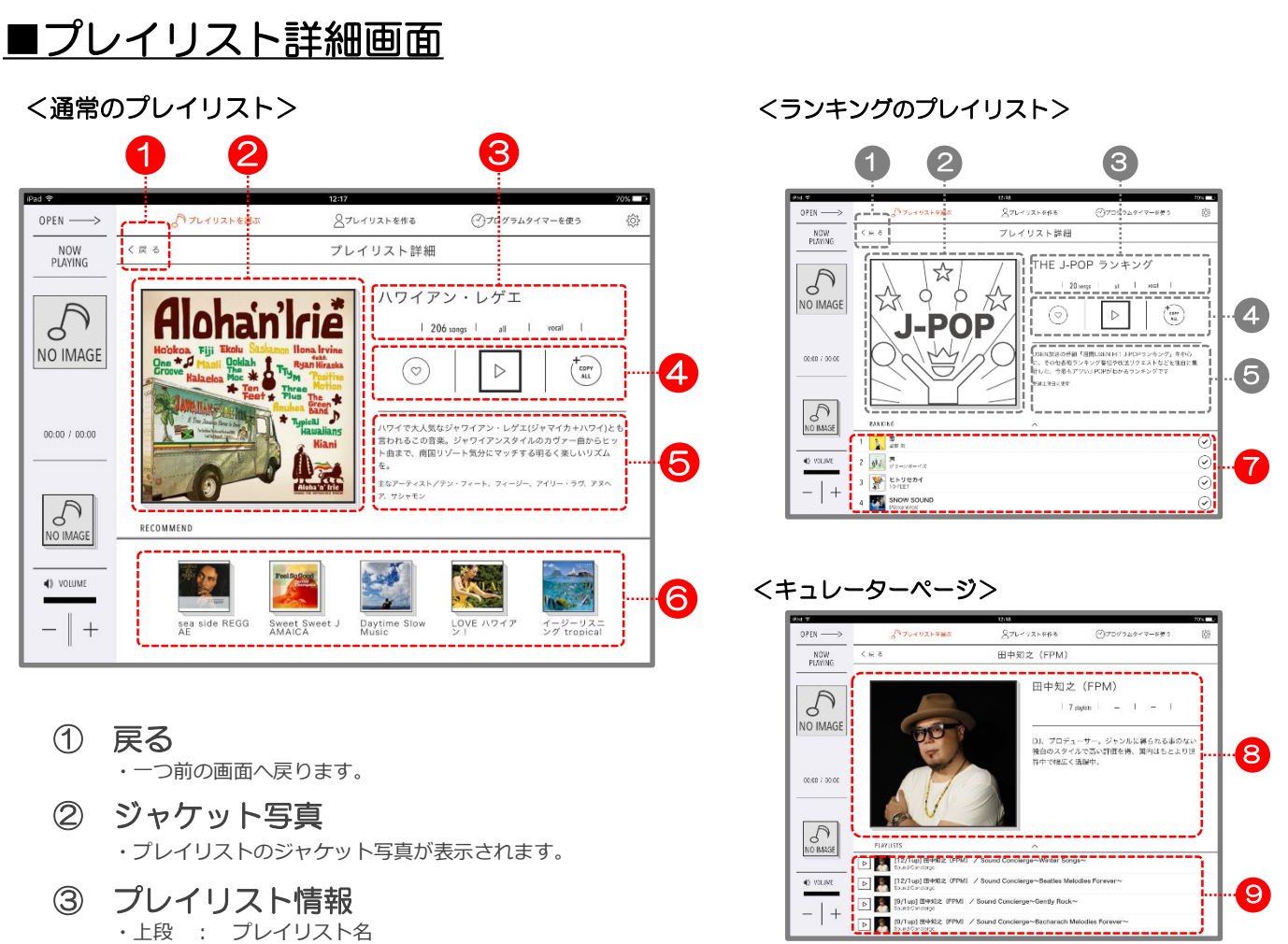

・下段 : 対象楽曲数 | 楽曲テンポ | 歌声の有無

#### ④ お気に入りボタン | 再生ボタン | コピーボタン

- ・「♥」お気に入りボタンを押すと、お気に入りプレイリスト表示に自動反映されます。(P4参照)
  - 「 ▶ 」再生ボタンを押すとプレイリストが再生されます。
  - ・「 (m) 」コピーボタンを押すと、プレイリストがコピーされ「プレイリストを作る」に新規作成されます。 なお、表示されているプレイリストの候補楽曲から、無作為に最大300曲選ばれます。(P10参照)

#### ⑤ プレイリストの説明文

・プレイリストのコンセプトや特徴などの説明文が記載されています。

#### ⑥ 関連するオススメプレイリスト

- ・詳細を開いたプレイリストに関連する他のオススメプレイリストが表示されます。
- ・ランキングのプレイリストの場合、ランキングリストを下にスワイプする事で、関連するプレイリストが表示されます。

#### ⑦ 楽曲のランキングリスト

- ・プレイリストに編成されている楽曲のランキング一覧が表示されます。
- ・ランキング表示部上段の「 ∧ 」をタップすることで、一覧表示が広がります。
- ・楽曲右脇の「 ✔ 」すると、自作のプレイリスト編集時に、「楽曲追加」よりチェックした楽曲を使用できます。

#### ⑧ キュレーター情報

- ・「写真/名前/プレイリスト数/紹介文」が情報として表示されます。
- ・「カテゴリー」内の「ジャンル別」から「キュレーター」をタップすると、各キュレーターページにて詳細を確認できます。
- 9 キュレーターのプレイリストー覧
   ・各キュレーターによるプレイリストが一覧で表示されます。

# 211手順説明

- <選ぶ> OTORAKUのプレイリストを選んで再生
- <作る> 自分でプレイリストを作る
- <公開する> 自作のプレイリストを公開する
- <演出する> 様々な機能で演出する
- <予約する> プログラムタイマーを設定する
- <設定する> お店に合わせて設定する
- <その他> 各種情報の確認・変更など

# ■オススメから選ぶ(プレイリスト詳細)

## お好みのプレイリストをタップ

- ・表示アイコンからお好きなものをお選びください。 ※定期的に内容は変わります。
- 「あなたにオススメのプレイリスト」
   ⇒設定した業種に合わせたオススメが表示されます。
- ・「いま注目のプレイリスト」
   ⇒時期に合わせた注目のプレイリストが表示されます。
- ・「オススメの公開プレイリスト」
   ⇒同業他社による公開プレイリスト又は、グループ内で 公開されたプレイリストが表示されます。

#### ※左右にスワイプすると隠れている プレイリストが確認できます。

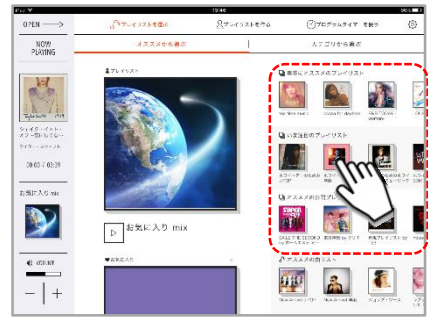

# 2 再生ボタン「▷」をタップして再生

- ボタンをタップすると再生が始まります。
   画面左脇の簡易プレイヤー欄の楽曲再生時間が動いている
   にも関わらず音が出ない場合は、音量を上げてください。
- ・再生が始まると、左脇のプレイヤー表示も切り替わります。

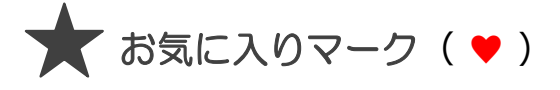

- このマークをつける事で、「オススメから選ぶ」画面の
   中央エリアに自動反映されます。
- ・反映後は、直接再生が可能となります。 お気に入りは最大20個まで登録できます。

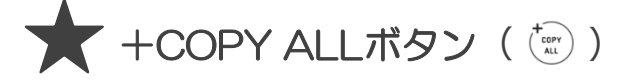

- ・ボタンを押すと、プレイリストがコピーされ 「プレイリストを作る」に新規作成されます。
   なお、表示されているプレイリストの候補楽曲から、 無作為に最大300曲選ばれます。
- 作成されたプレイリストは、プレイリスト名の頭に
   【コピー】の文字がついています。

※編集でプレイリスト名の変更は可能です。

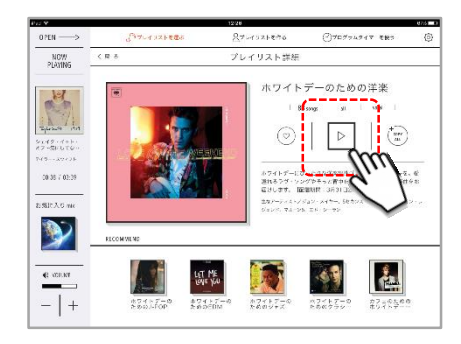

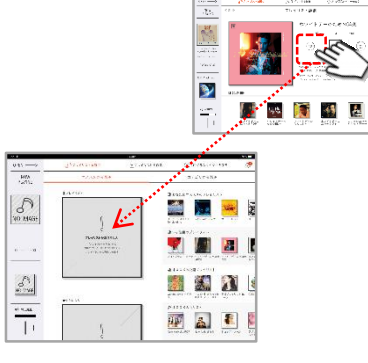

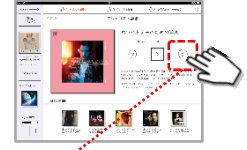

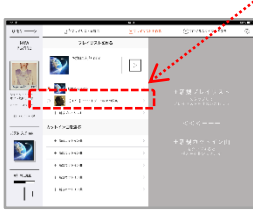

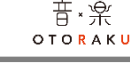

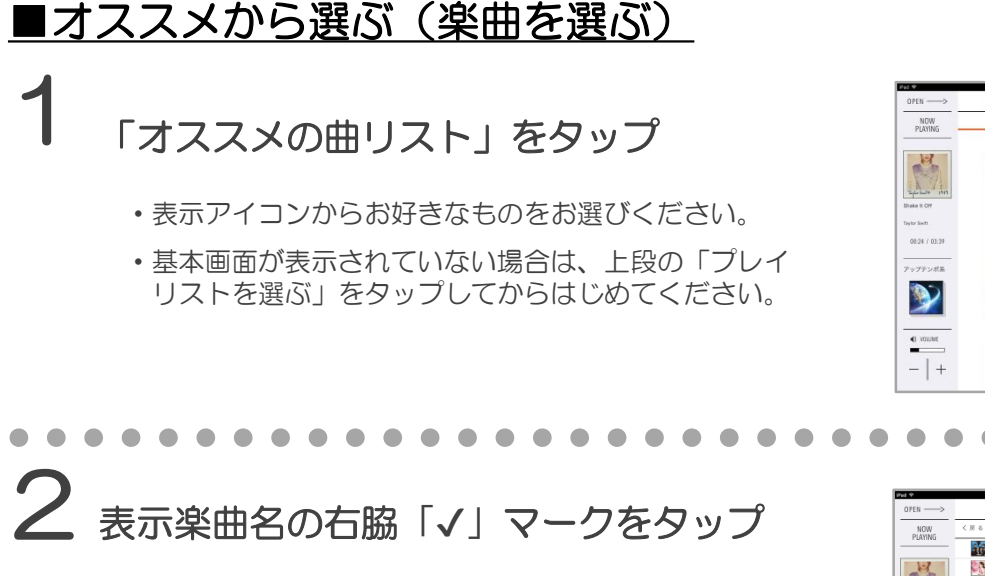

・楽曲ごとに「√」がつけられます。
 好みの楽曲や気になる楽曲にマークをつける事で
 自作プレイリストを作る際に一覧で表示されます

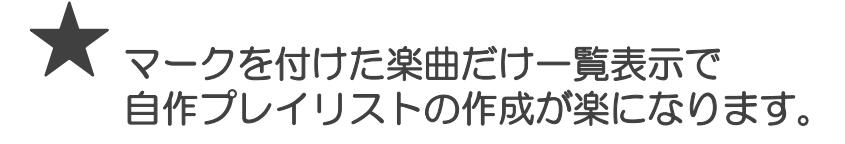

- ・自作プレイリストを作る手順は、 下記ページをご参照ください。
  - ⇒ P18~「<作る>自分でプレイリストをつくる」

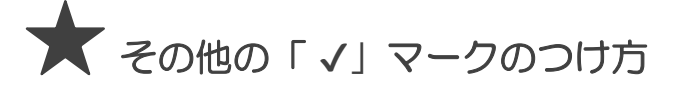

 ・プレイヤー画面のコントローラー右脇「√」で マークできます。

※プレイヤーの出し方
 ⇒ 左脇簡易プレイヤーを[左⇒右]へ、スワイプ
 ※コントローラーの出し方
 ⇒ プレイヤー画面を[下⇒上]へ、スワイプ

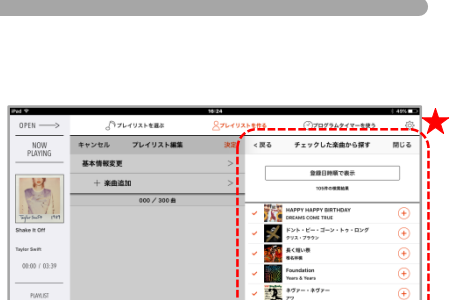

• voume

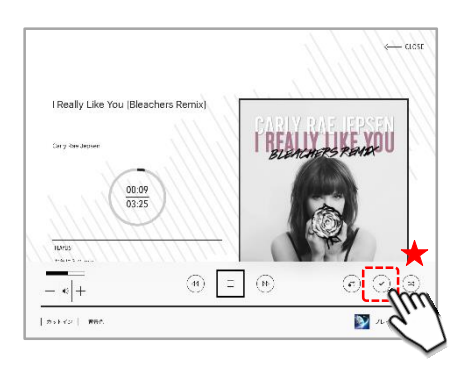

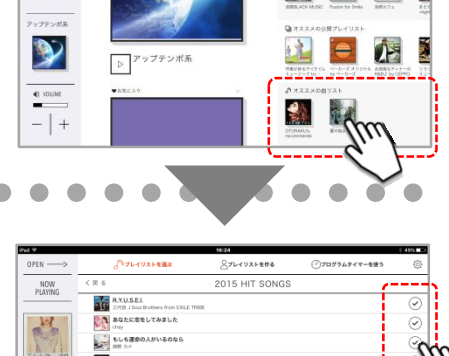

|                    | R.Y.U.S.E.I.<br>Eff.H J Soul Brothers from EXCLETFORE                  | $\odot$                                                                                                    |
|--------------------|------------------------------------------------------------------------|----------------------------------------------------------------------------------------------------|
| 14                 | あなたに意をしてみました<br>day                                                    | $\odot$                                                                                                    |
|                    | しもまたの人がいるのなら<br>(10) 2/2                                               |                                                                                                    |
| Taylor Swite (1971 | 私以外私じゃないの<br>マスの思わたた。                                                  | ⊙///                                                                                                    |
| nder Switt         | EM EACH                                                                | 2e                                                                                                    |
| 00:00 / 03:39      | 8-22040620682<br>27252                                                 | Image: Image: |
|                    | Summer Madness feat. Afrojack<br>EntEl J Soul Brothers from EXLE TRIBE | $\odot$                                                                                                    |
| PLANLIST           | was. feat./\5/→<br>rring                                               | $\odot$                                                                                                    |
|                    |                                                                        | $\odot$                                                                                                    |
|                    | Sing it Loud<br>GENERATIONS from EXILE TRBE                            | $\odot$                                                                                                    |
| VOLUME             | Beautiful<br>Superty                                                   | $\odot$                                                                                                    |
|                    | Amiversary!!                                                           | $\odot$                                                                                                    |
| -   +              | anatoo                                                                 | $\odot$                                                                                                    |
|                    | NOT AN ADDRESS                                                         | Second /                                                                                                    |

# ■カテゴリ別から選ぶ 1 「カテゴリから選ぶ」をタップ ・基本画面が表示されていない場合は、 上段の「プレイリストを選ぶ」をタップしてから はじめてください。 2 お好みのカテゴリをタップ

それぞれのカテゴリーが表示されます。
 上下にスワイプすることで閲覧する事ができます。

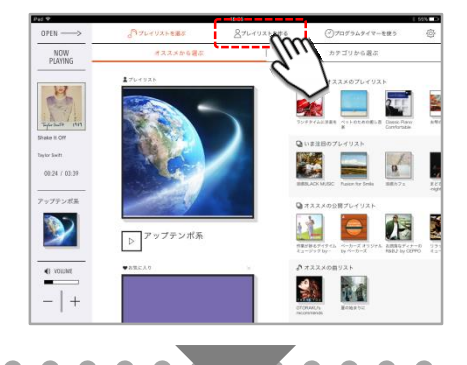

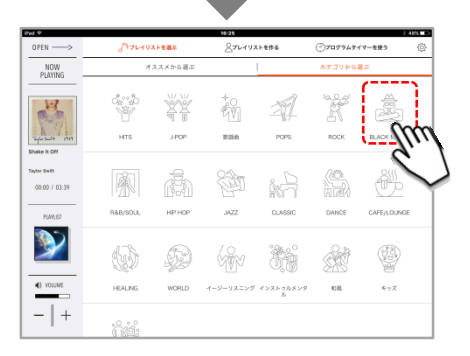

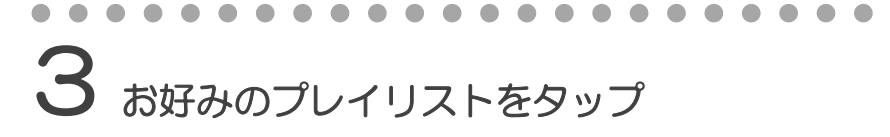

カテゴリごと表示されるプレイリストの数は異なります。
 表示されるプレイリストの数が多い場合は、上下にスワイプすることで閲覧する事ができます。

※再生手順は、下記のページをご参照ください。

⇒P10「オススメから選ぶ(プレイリスト詳細)」

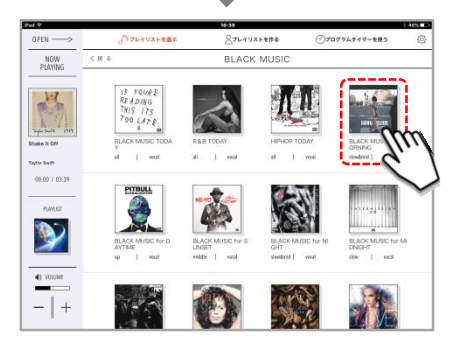

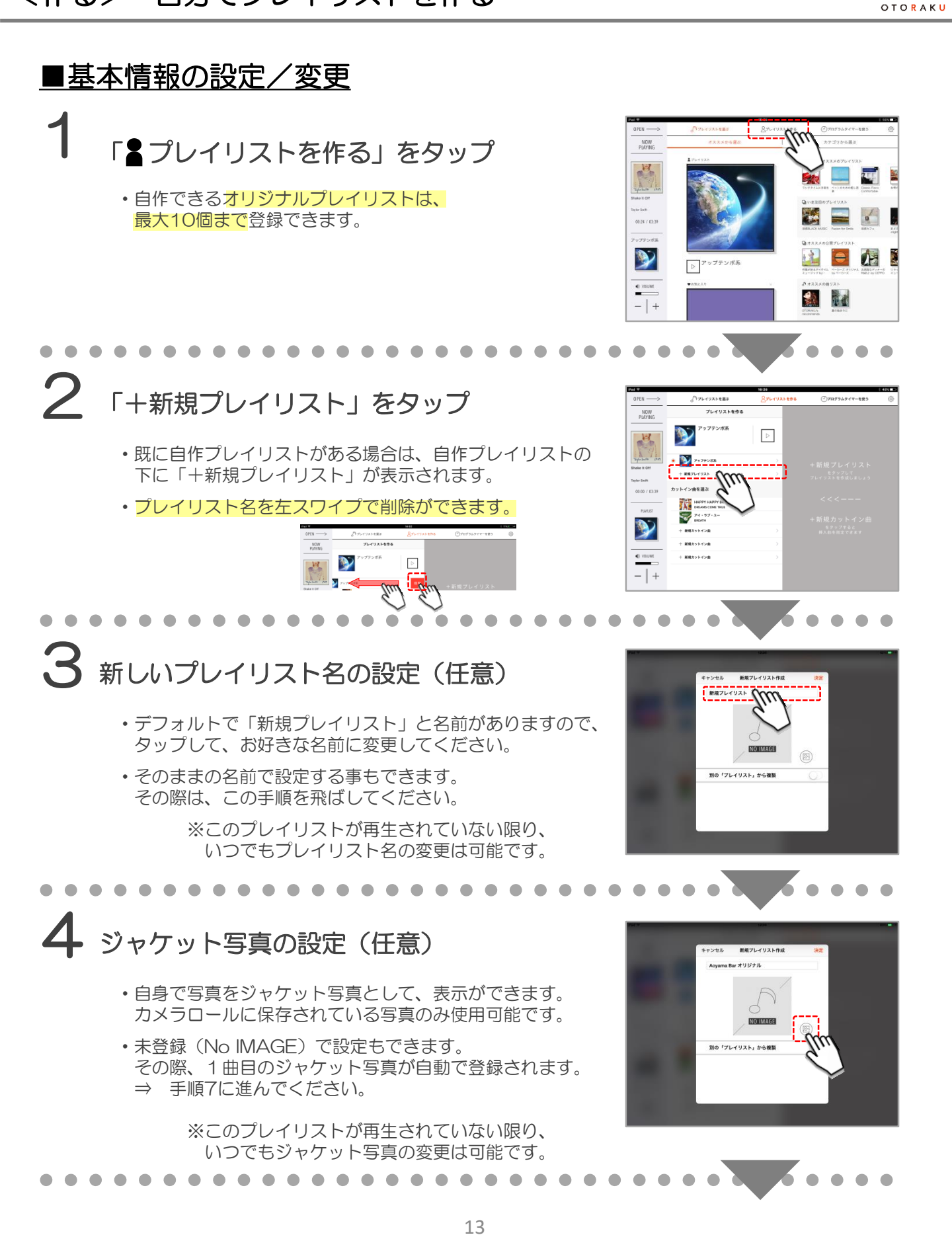

音∗栄

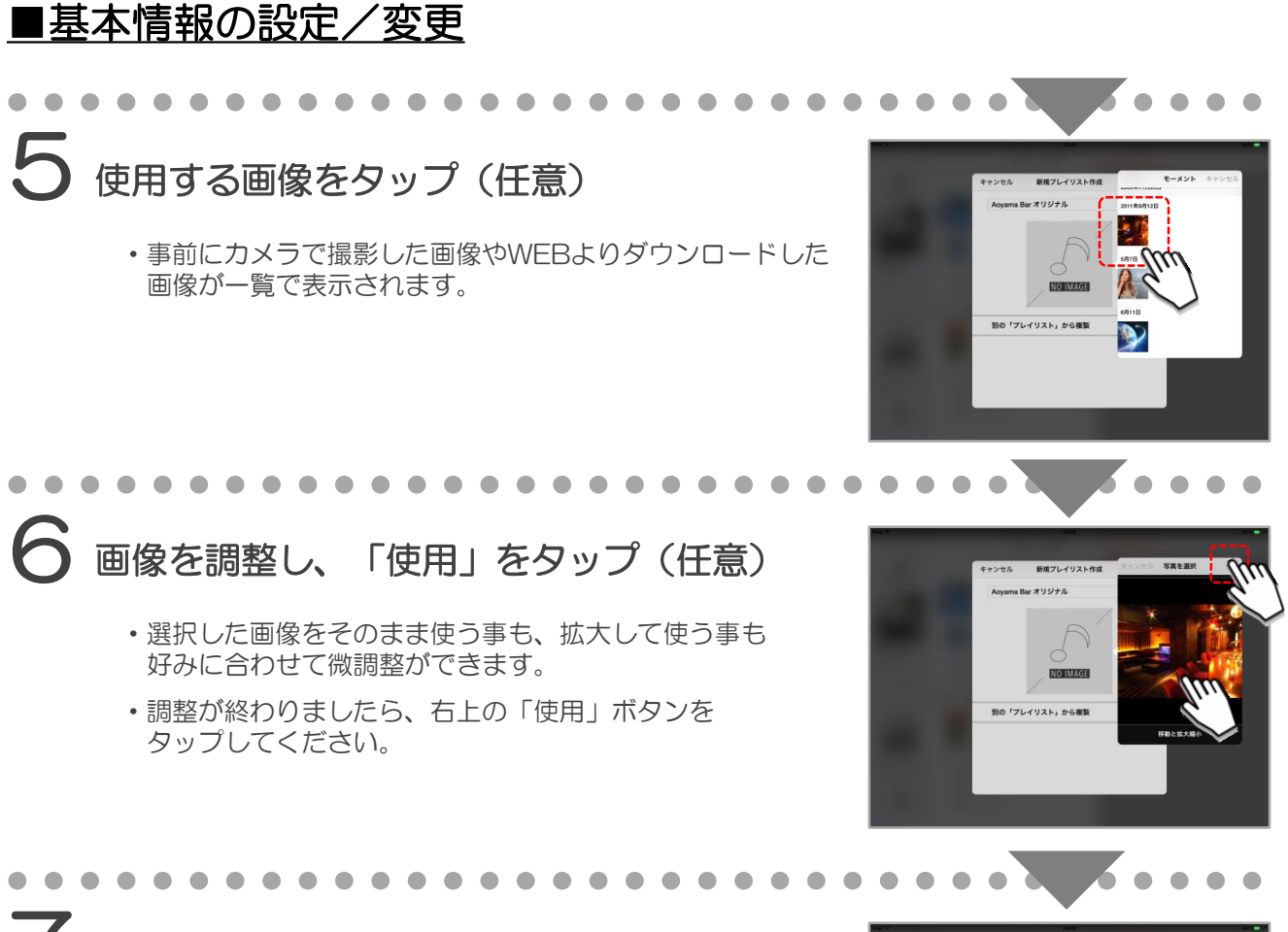

#### 了 「決定」ボタンをタップ

• これで基本の登録が完了です。

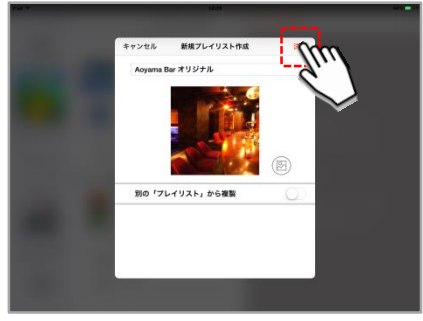

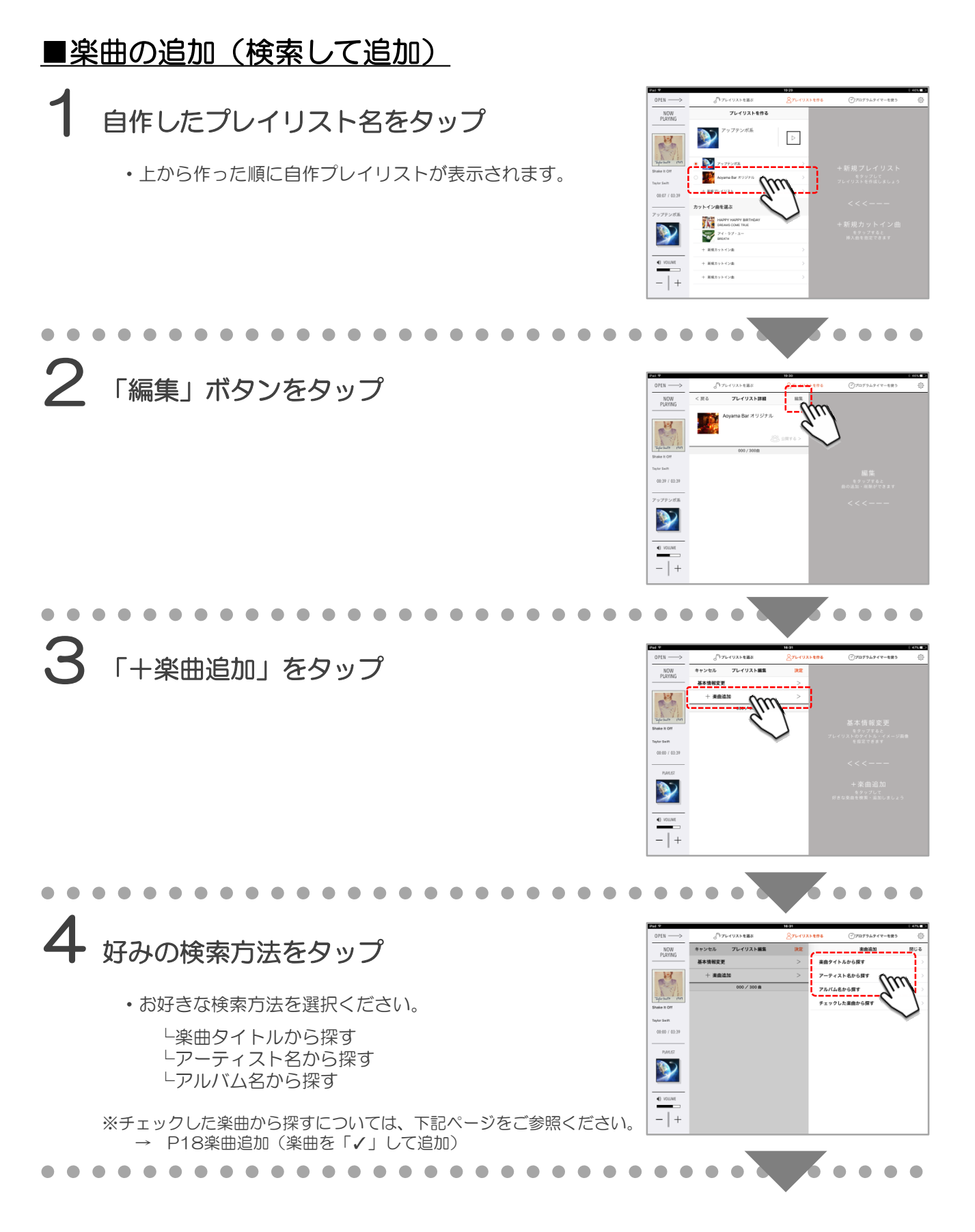

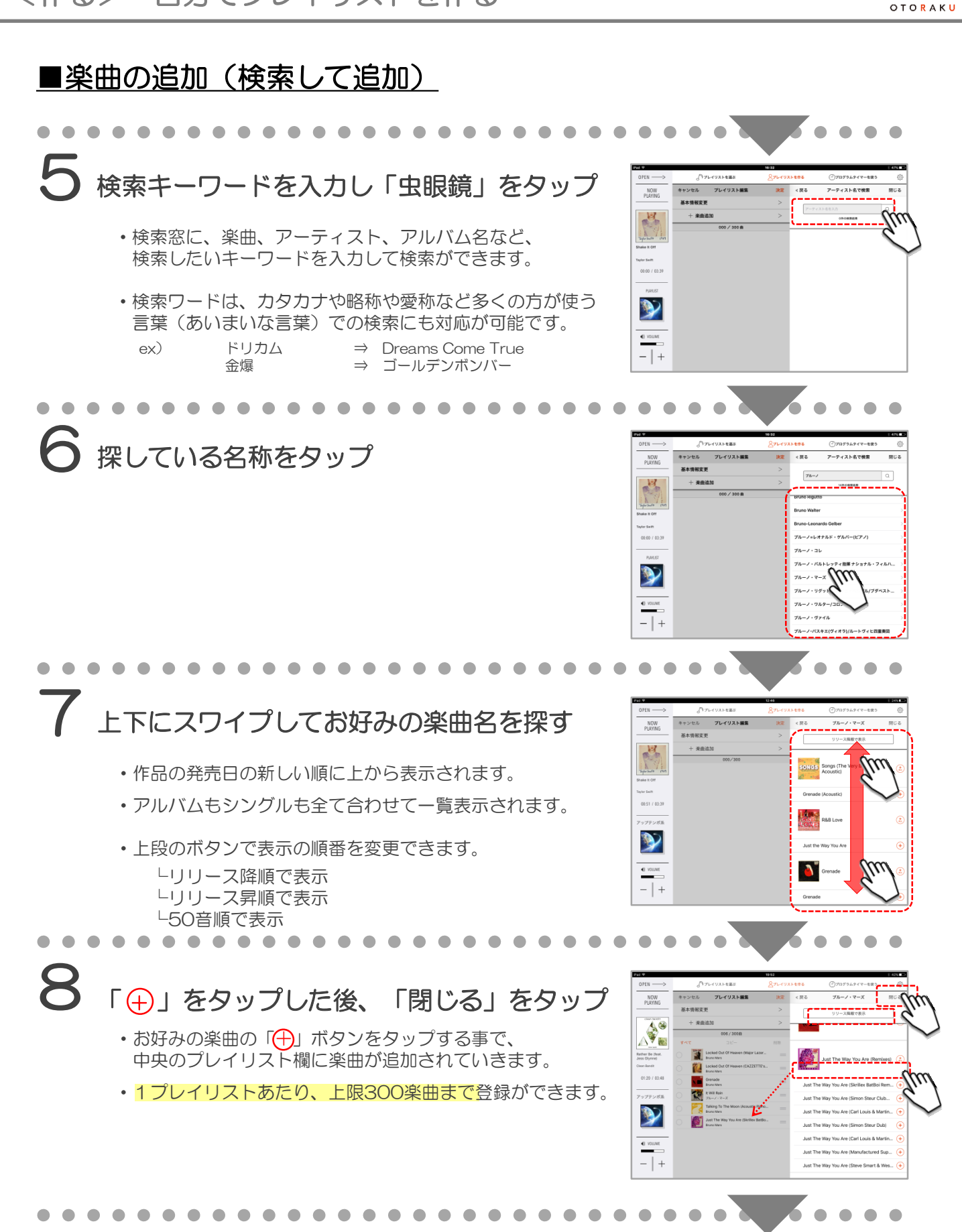

音∗栄

#### ■楽曲の追加(検索して追加) • • プレイリストの見直し プレイリスト編集 NOW PLAYING 基本情報支援 + 米田道 ・選んだ楽曲を外したい場合は、楽曲の左脇「〇」を タップし「👽」をつけ、「削除」タップする事で、 1 選択した楽曲が削除できます。(複数選択可能) 2 1 ・楽曲を選んだ後に、並び順を変えたい場合は、 <u>}</u> 楽曲右脇「≡」マークをドラッグする事で移動ができます。 • vouwe 楽曲長押しで「試聴」できます。 (プレイリスト再生中は、再生を止めての試聴となります) 「決定」ボタンをタップで作成完了 プレイリスト編集 NOW PLAYING #+##### fm プレイリストの登録楽曲の見直しが終わりましたら、 「決定」ボタンをタップする事でプレイリストの作成は 14 完了となります。 R Will Rain **>>**

・作ったプレイリスの曲順をシャッフルして再生したい場合は、 「基本情報変更」からシャッフルを「ON」にする事で、 再生ボタンを押すと曲順がシャッフルされ再生が始まります。

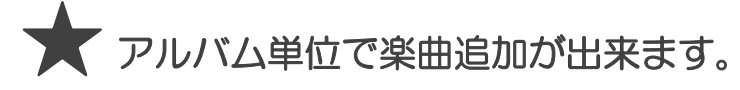

- プレイリストを作る際、楽曲ごとに追加できるほかに、 アルバム単位でまとめて追加ができます。
  - → 追加したいアルバムのジャケット写真脇にある 「+ALL」をタップすると追加できます。

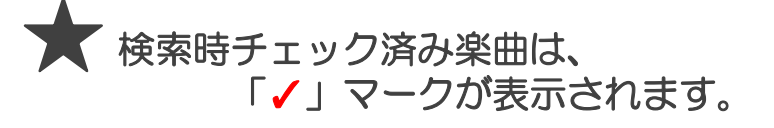

- ・検索時に「チェックした楽曲」が分かり易い様に、 楽曲の頭に「✓」マークが表示されます。
  - → チェックを外す場合は、長押しで外す事ができます。

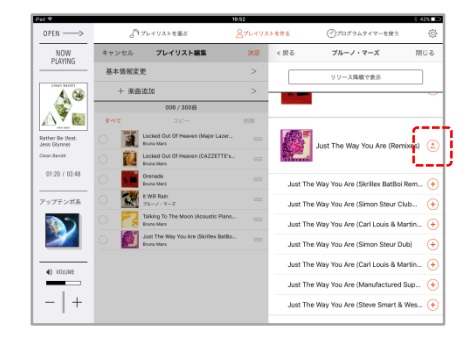

VOLUME

- | +

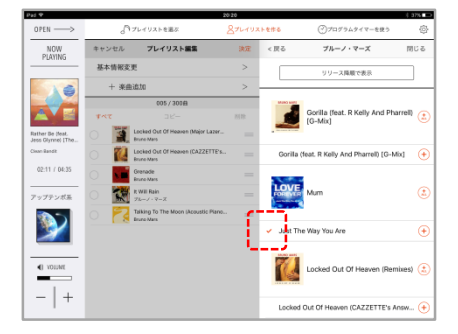

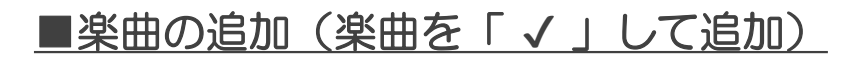

P11「オススメから選ぶ(楽曲を選ぶ)」で お好みの楽曲に「√」をする

・詳細は、P 11をご参照ください。

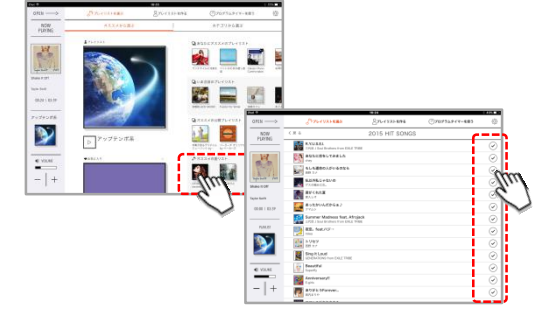

2 「チェックした楽曲から探す」をタップ

- ・ 再生中や検索中に「 ↓ 」した楽曲が一覧表示されます。
- (P15-1~4) に従って「楽曲追加」より 「チェックした楽曲から探す」を選択します。

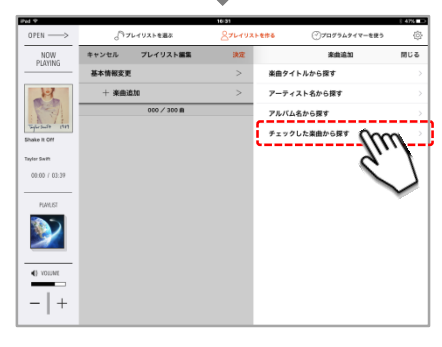

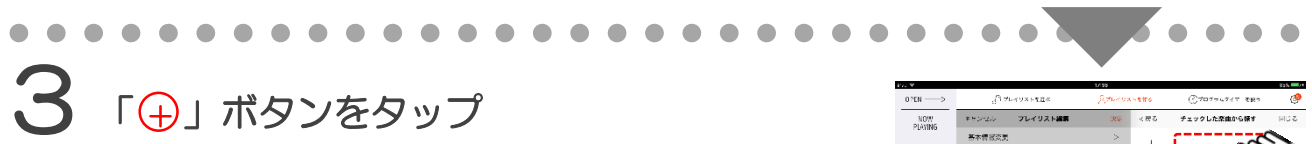

- お好みの楽曲の「 ()」ボタンをタップする事で、中央の プレイリスト欄に楽曲が追加されていきます。
- 1プレイリストあたり、300楽曲まで登録ができます。

※上段の「登録日時順で表示」をタップする事で、 「アーティスト順」「楽曲タイトル順」で並び替えができます。

※右上の「編集」をタップし、楽曲の頭に「 
 」を付けて、 複数の楽曲を「チェックした楽曲から探す」から削除できます。

# 4 「決定」ボタンをタップで作成完了

• (P17-9~10) に従って、プレイリスト作成を完了します。

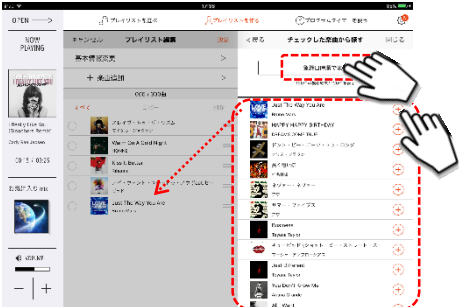

| ÷ ¥                                   |        | TV.                              | 0                 |                | 05 <b>-</b> |
|---------------------------------------|--------|----------------------------------|-------------------|----------------|-------------|
| 0 YEN>                                | .n≠    | <b>レイリストを正</b> 々 🦷               | Sand Division and | (C70794747 889 | 4           |
| NOW DIAVING                           | **>*25 | フレイリスト編集                         | 3RF               |                |             |
| 100100                                | 基本情报委员 | . L                              | m                 |                |             |
| inducing sol                          | + *±3  | 51N                              | 9.1               | 1              |             |
|                                       |        | OCE + 3038                       | N                 | 1              |             |
| 17                                    | 475.0  |                                  | ar 🔪              | *******        |             |
| Real of the file.<br>Noacherst Remain | ି 🧟 🕻  | alardi ke Kiryata<br>Malardike   | -                 |                |             |
| anti Ann Jeann                        | ି 😽 :  | Wern De Albeid Nigrit.<br>Kriefe | =                 |                |             |
| 09.21 / 03:25                         | ି 🌹    | ss I. Better<br>Name             | -                 |                |             |
| SLCAG and                             | ି 🙎    |                                  | · _               |                |             |
|                                       | 0      | ast The Way Yes Are              |                   |                |             |
|                                       |        |                                  |                   |                |             |
|                                       |        |                                  |                   |                |             |
|                                       |        |                                  |                   |                |             |
| C ADDERA                              |        |                                  |                   |                |             |
|                                       |        |                                  |                   |                |             |
| -   +                                 |        |                                  |                   |                |             |
|                                       |        |                                  |                   |                |             |

# ■作ったプレイリスト再生の手順

┃ 画面上部「 2 プレイリストを作る」をタップ

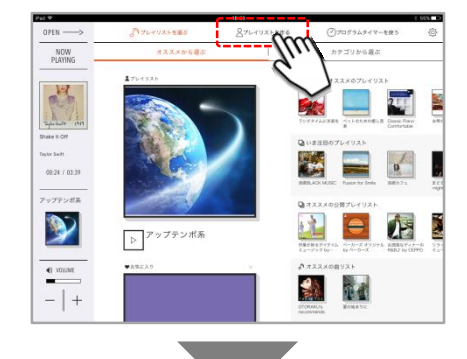

# 2 再生セットし、再生ボタン「▷」をタップ

- 作ったプレイリストの頭に()を付ける事で、
   再生用としてセットができます。
- ・セットした自作プレイリストが上段に表示された事を 確認できたら、再生ボタンをタップする事で再生できます。

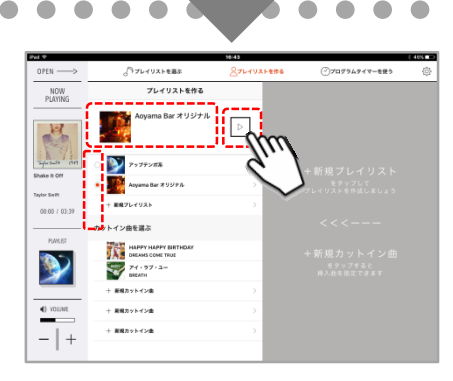

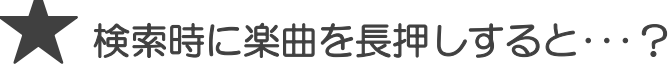

- ・楽曲を長押しすると、試聴などができるメニューが現れます。
  ・検索軸によって表示項目が異なります。
- <メニューの内容>
  - 「楽曲にチェックをつける/はずす」
     →楽曲にチェックの付け外しができます。
  - 「アーティスト詳細を見る」
     →検索した楽曲のアーティストページに移動できます。
     ※アーティスト検索時は表示されません。
  - 「アルバム詳細を見る」
     →検索した楽曲の収録アルバムの詳細ページに移動ができます。
     ※アルバム名検索時は表示されません。

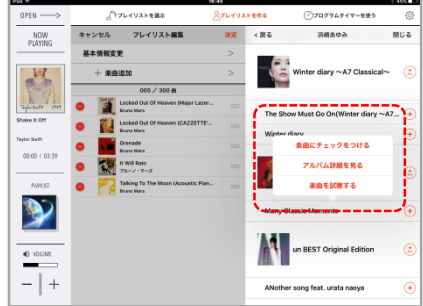

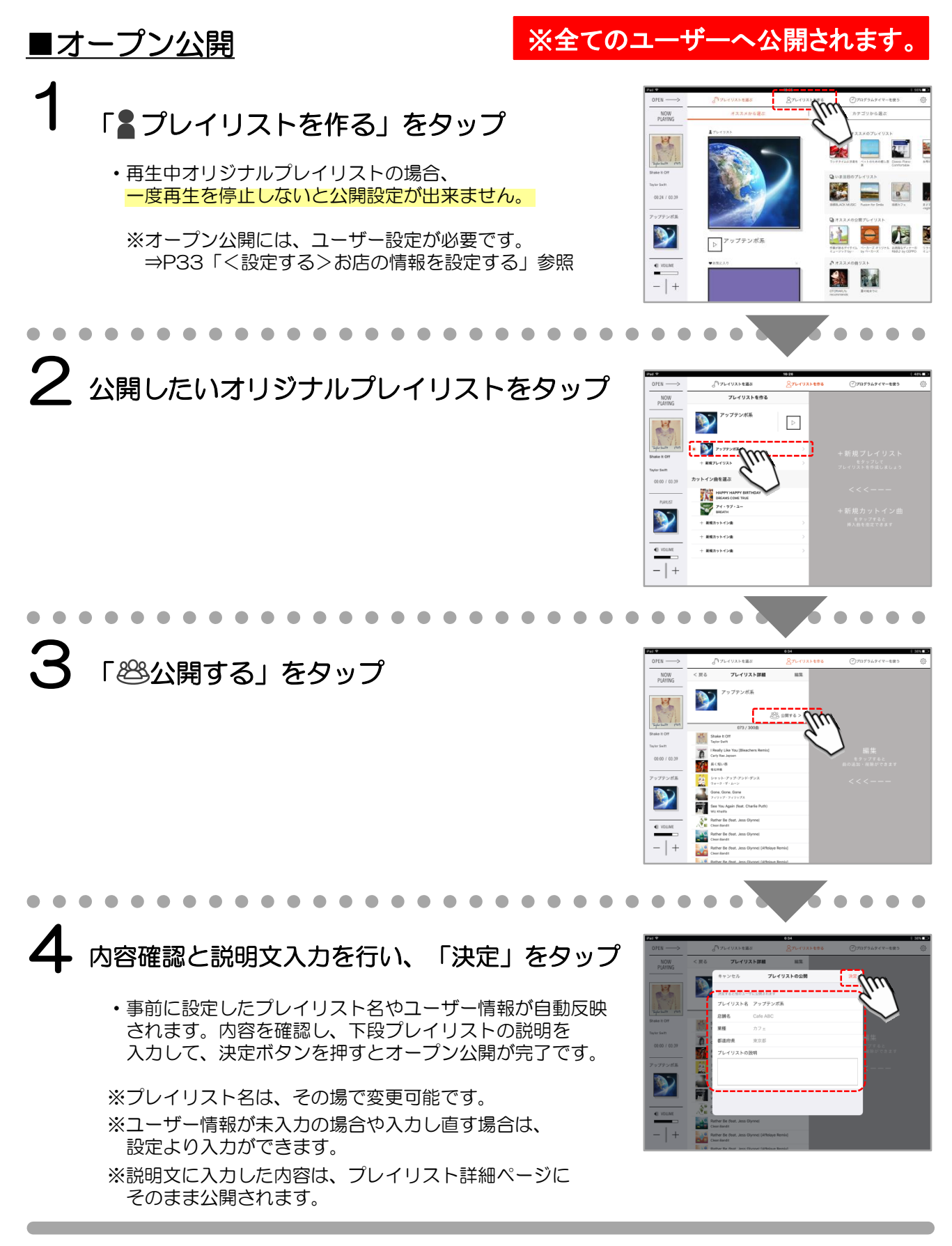

音·楽 отокаки

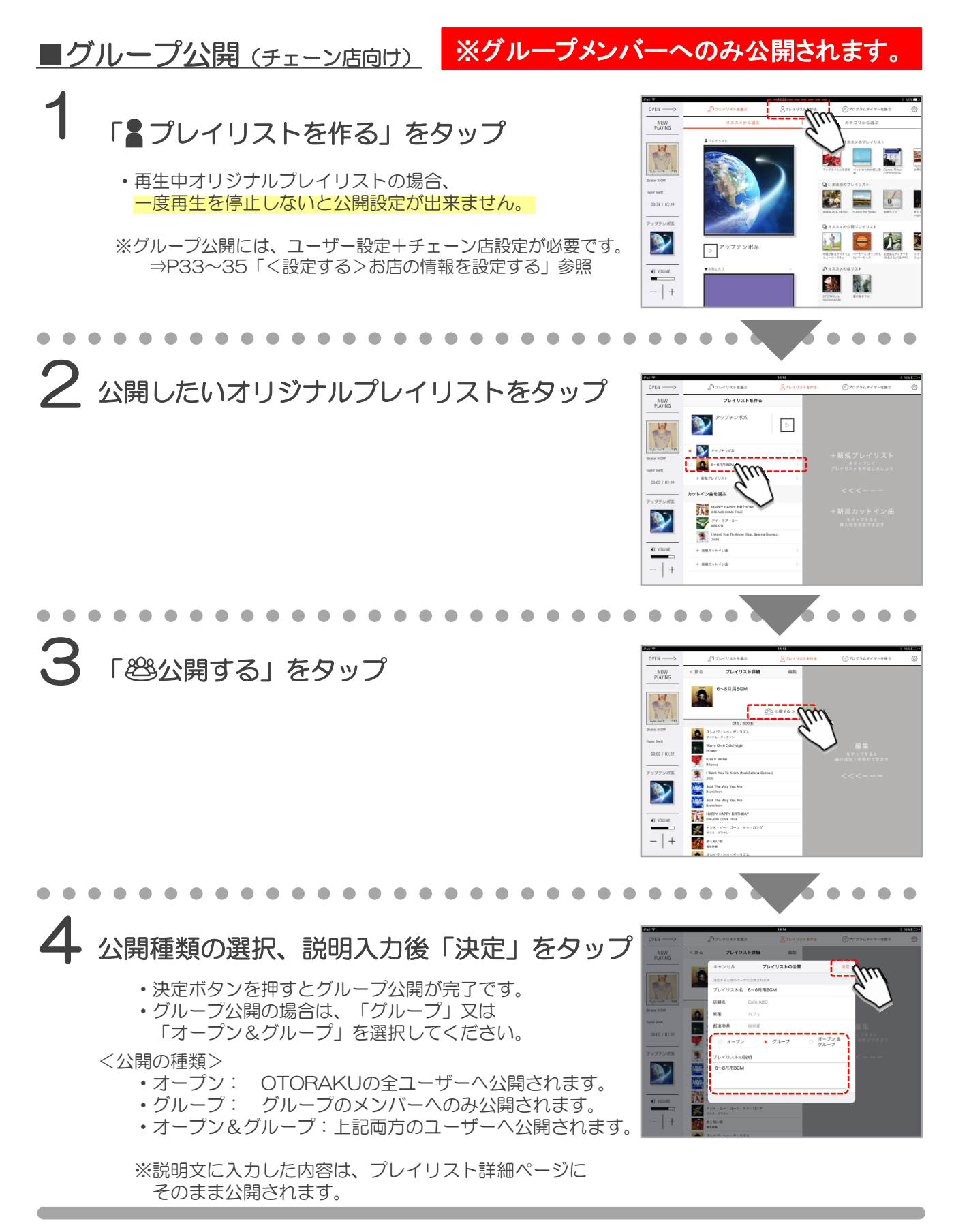

# ■公開されたプレイリストの表示

### <オープン公開されたプレイリストの場合>

- あなた(業種)にオススメのプレイリスト
  - ⇒ 業種未設定時は、最新または、人気のプレイリスト10個が表示されます。 業種設定時は、設定業種に合わせてオススメのプレイリスト10個が表示されます。
- ・カテゴリーから選ぶ
  - ⇒ 設定業種に関わらず、各業種で公開されているプレイリストが選べます。

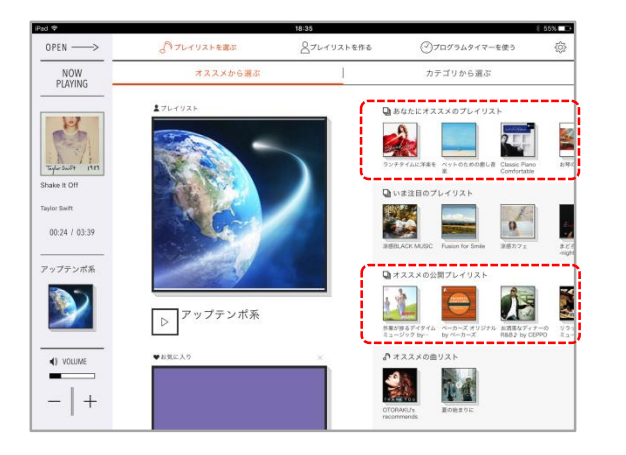

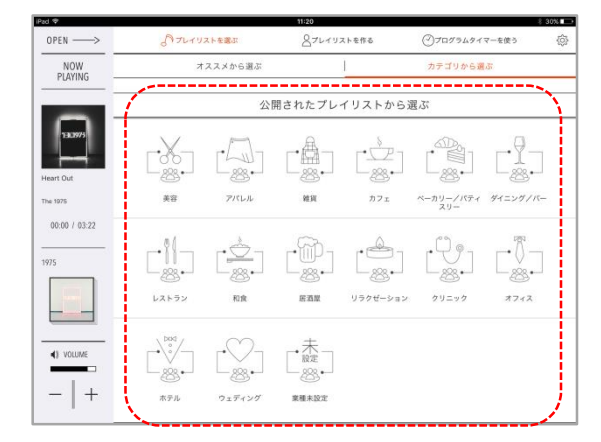

## <グループ公開されたプレイリストの場合>

- ・グループ公開プレイリスト
  - ⇒ グループ内で公開されたプレイリスト10個が表示されます。
- ・カテゴリーから選ぶ
  - ⇒ グループ内で公開されたプレイリスト全てが選べます。

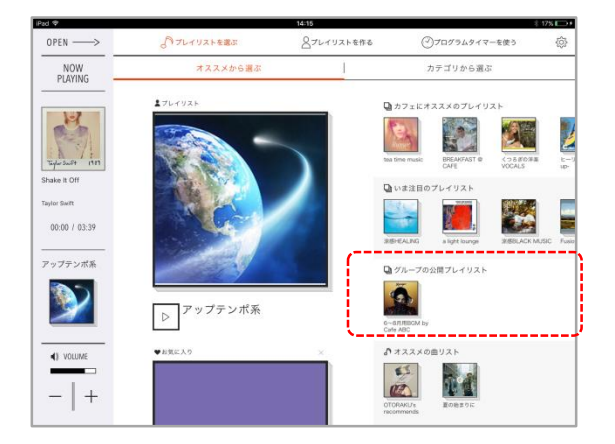

| OPEN>                                   | BILLI                                                                                              | ストを選ぶ                                                                   | BZLAN                      | ストを作る              | @7079494         | マーを使う    | @ |
|-----------------------------------------|----------------------------------------------------------------------------------------------------|-------------------------------------------------------------------------|----------------------------|--------------------|------------------|----------|---|
| NOW<br>PLAYING                          | я                                                                                                  | ススメから選ぶ                                                                 | 10210                      | 1                  | カテゴリから通          | 135      |   |
|                                         |                                                                                                    | 公開                                                                      | 用されたプレ                     | イリストからう            | 認識               |          |   |
| NO IMAGE                                |                                                                                                    |                                                                         | Ľ#.]                       |                    |                  | []]      |   |
| 黄银有轮                                    | 美容                                                                                                 | アパレル                                                                    | 維資                         | カフェ                | ペーカリー/パティ<br>スリー | ダイニング/バー |   |
| 00:16 / 04:55<br>- ド<br>- ド<br>NO IMAGE |                                                                                                    | FOR                                                                     | []<br>[2]<br>[2]<br>[2]    | ↓<br><br>IJ∋¢ぜ-ション | ₩<br>29=v2       | #742     |   |
|                                         | рис<br>•<br>•<br>•<br>•<br>•<br>•<br>•<br>•<br>•<br>•<br>•<br>•<br>•<br>•<br>•<br>•<br>•<br>•<br>• | ₹<br>-<br>21<br>71<br>71<br>71<br>71<br>71<br>71<br>71<br>71<br>71<br>7 | · 快走<br>- 設定<br>- ※<br>- ※ | グループ<br>怒<br>ッルーフ  |                  |          |   |

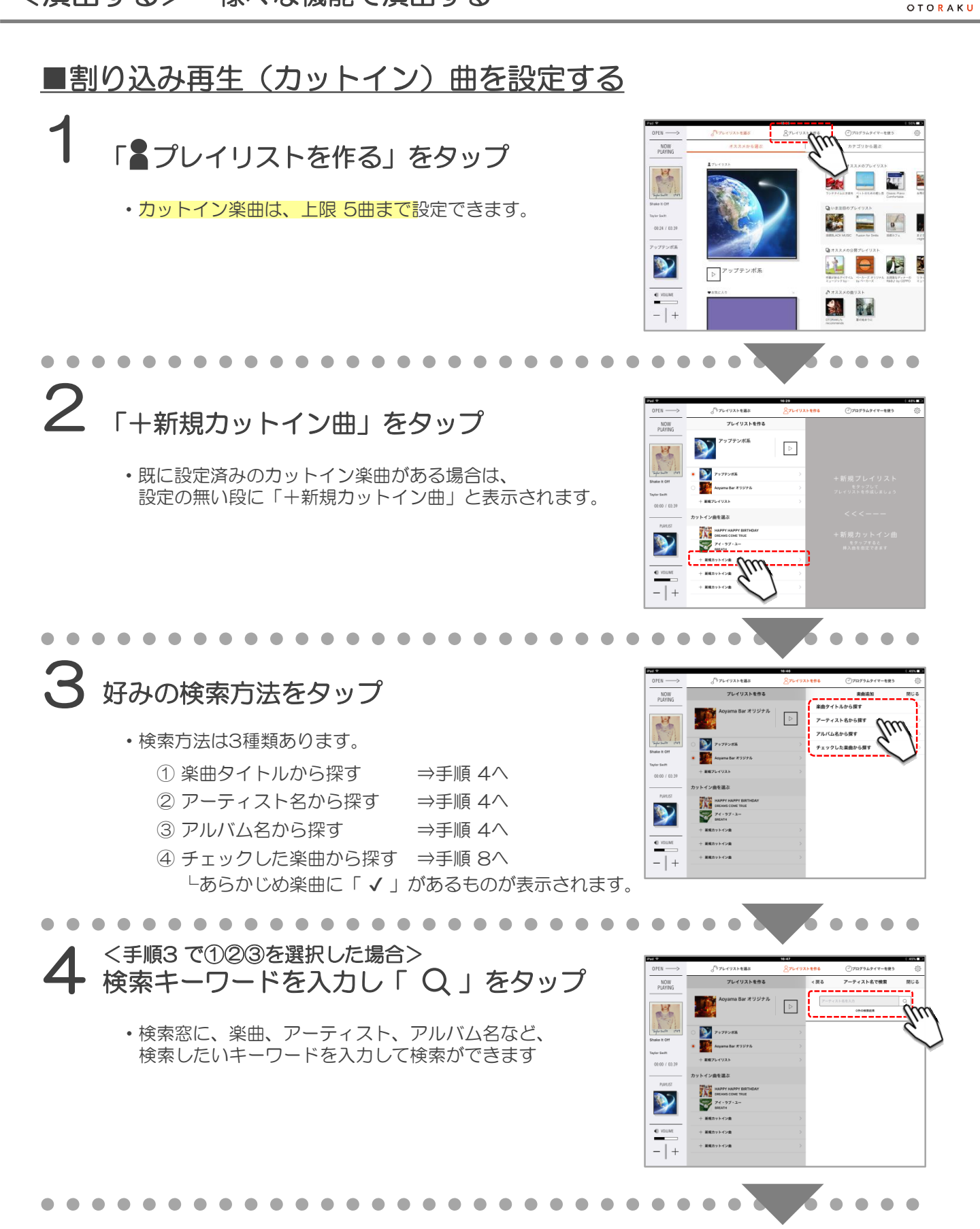

音、栄

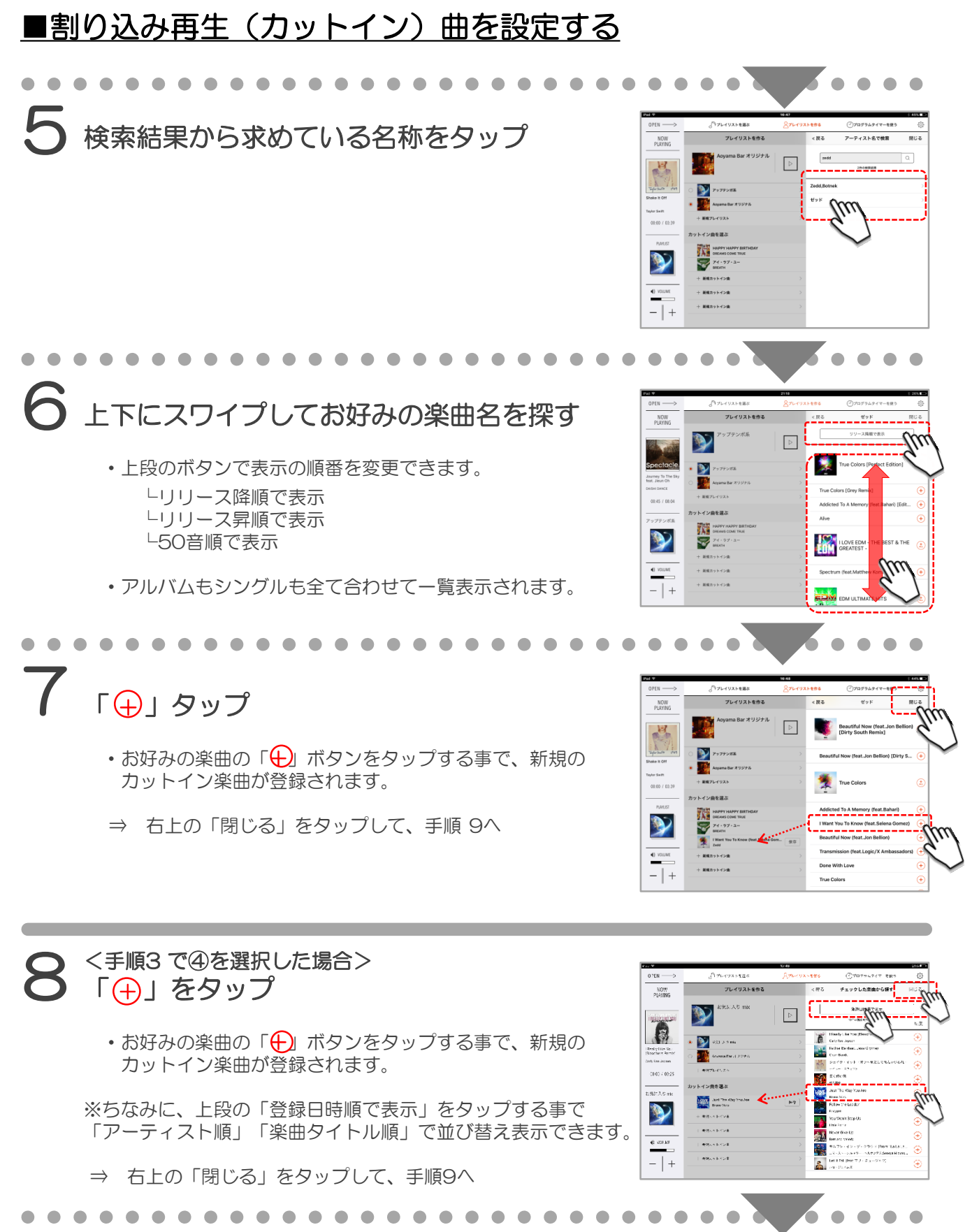

# ■割り込み再生(カットイン)曲を設定する

6 . . . . 9 「保存」ボタンをタップ NOW PLAYING プレイリストを作る ma Bar オリジナル  $\triangleright$ No. ♪ アップテンガ系 Mayama Bar オ Taylor Succo ・カットン楽曲は、事前にこの保存を行なう事で、 hake It Off + 新規プレイリスト お好みのタイミングで再生が可能となります。 00:00 / 03:39 カットイン曲を選ぶ 
 НАРРУ НАРРУ

 ОВЕАНS СОМЕТ

 ЭТ

 ЭТ

 ЭТ

 ЭТ

 ЭТ

 ЭТ

 ЭТ

 ЭТ

 ЭТ

 ЭТ

 ЭТ

 ЭТ

 ЭТ

 ЭТ

 ЭТ

 ЭТ

 ЭТ

 ЭТ

 ЭТ

 ЭТ

 ЭТ

 ЭТ

 ЭТ

 ЭТ

 ЭТ

 ЭТ

 ЭТ

 ЭТ

 ЭТ

 ЭТ

 ЭТ

 ЭТ

 ЭТ

 ЭТ

 ЭТ

 ЭТ

 ЭТ

 ЭТ

 ЭТ

 ЭТ

 ЭТ

 ЭТ

 ЭТ

 ЭТ

 ЭТ

 ЭТ

 ЭТ

 ЭТ

 ЭТ

 ЭТ
 </ <u>>></u> ※この保存をしていない場合は、カットインで 使用できませんので、必ず行ってください。 • vouve 十 新規カットイン曲 + 展現カットイン曲

#### **10** 設定完了

- ・保存ボタンが消えていない場合は、登録が完了していません。 再度、「保存」ボタンを押して確認してください。
- ・保存ボタンが消えたら、カットイン楽曲の設定が完了です。

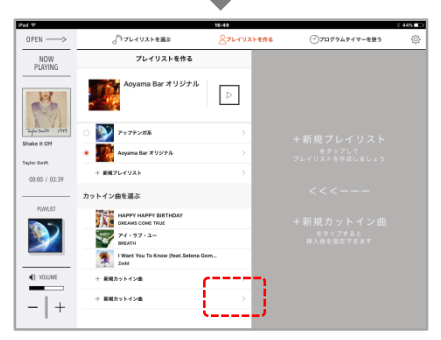

 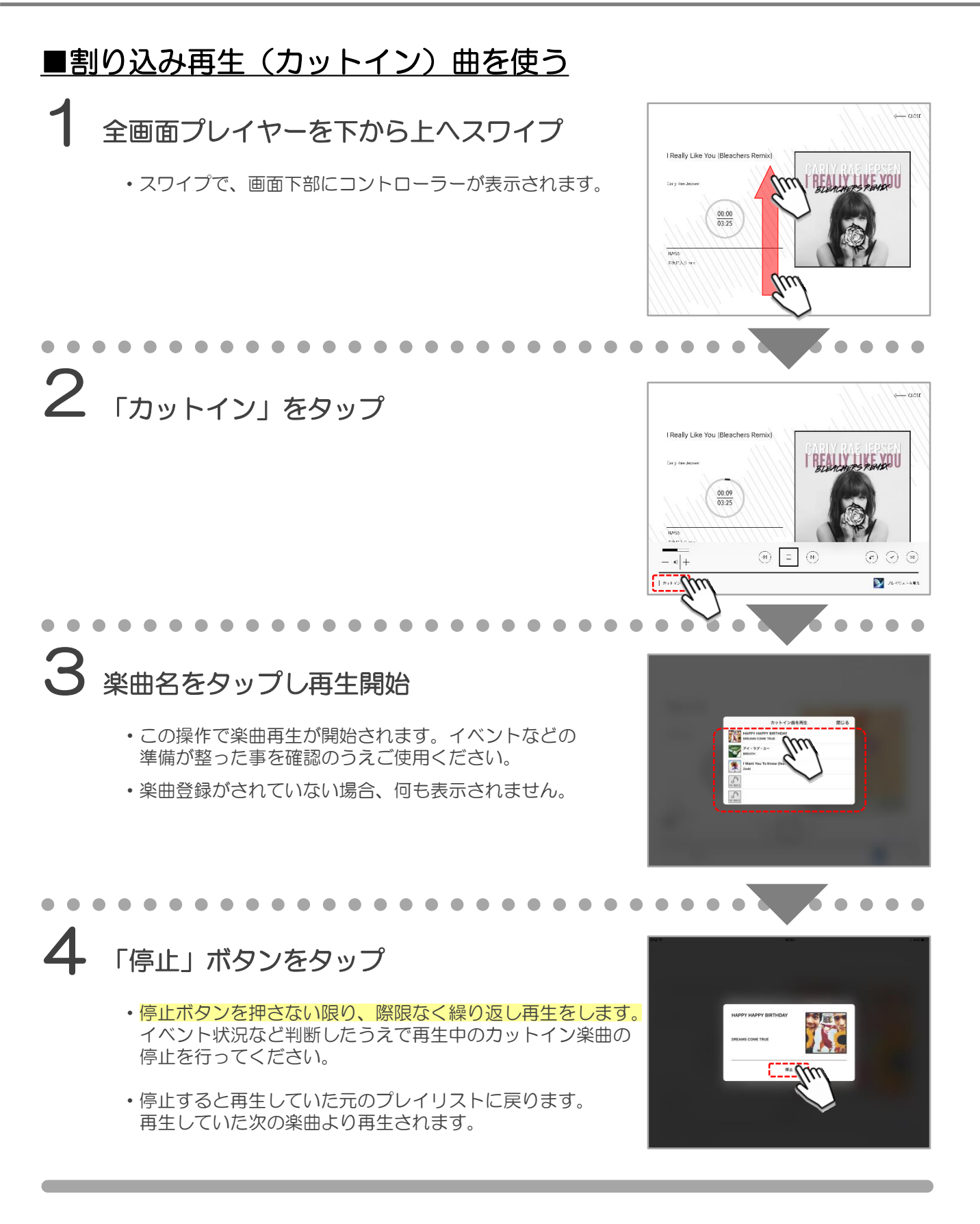

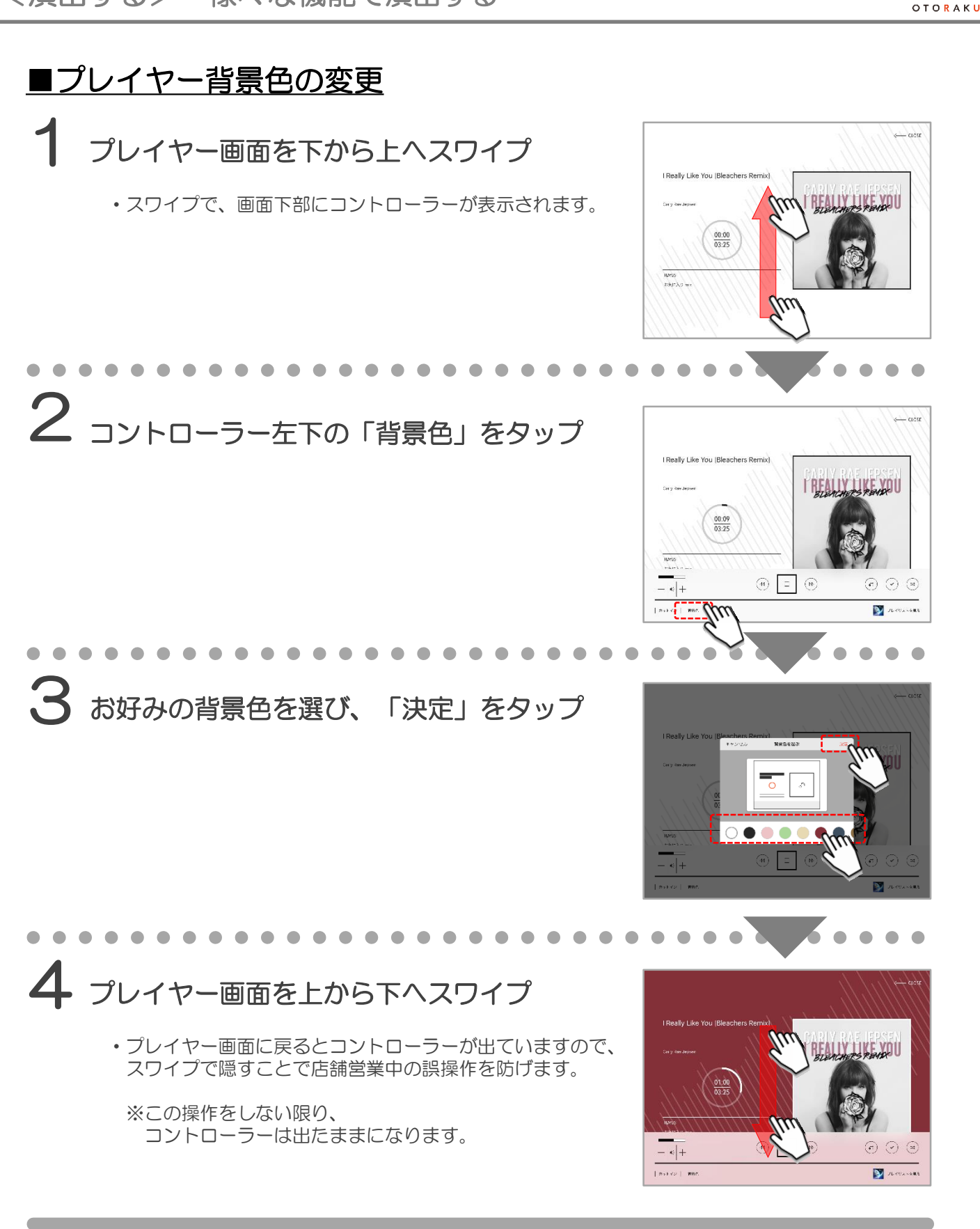

音、栄

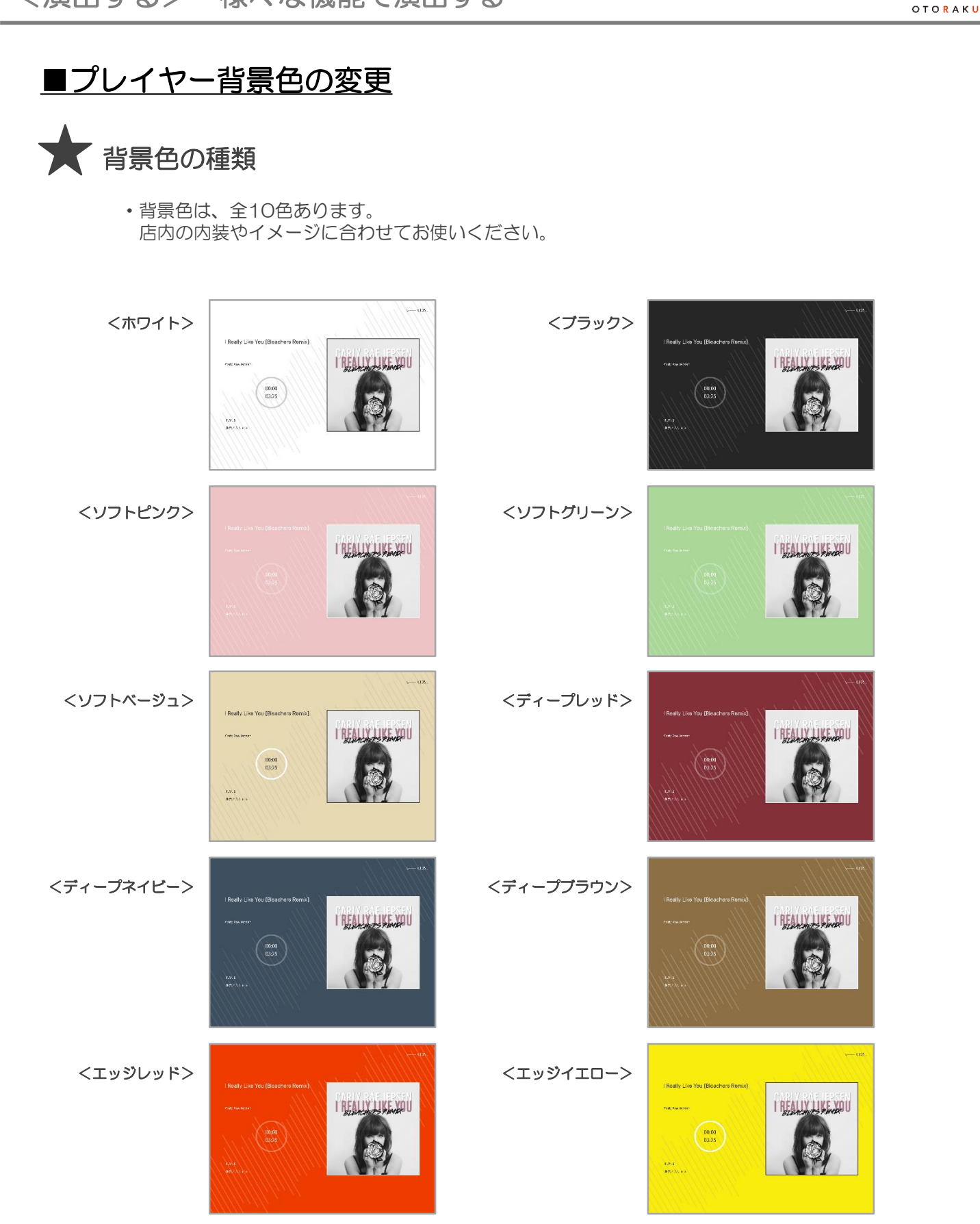

音,楽

BLEACHERS REND

• •

I REALLY TS FEVELU

 $\odot$   $\odot$   $\odot$ 

DI TUTUANERS

(m

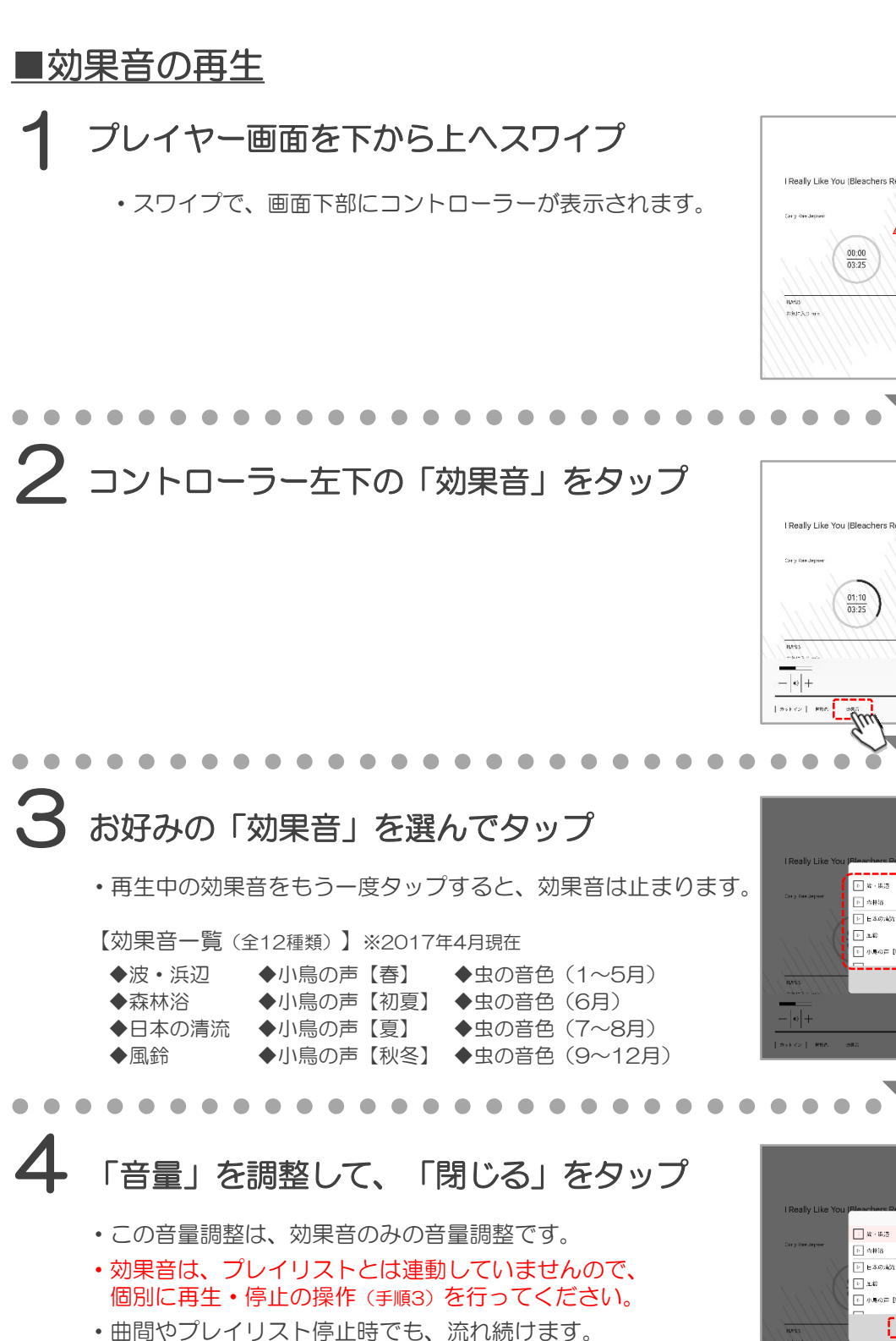

- ・ 曲回、タノレイリスト停止時でも、流れ続けます。
   ※リモコン等でプレイリストを停止した際は、止まる場合があります。
- タイマー機能による自動再生はできません。 (手動のみ可)

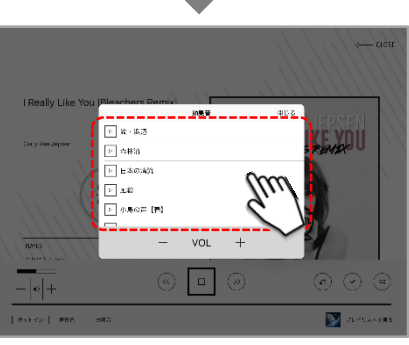

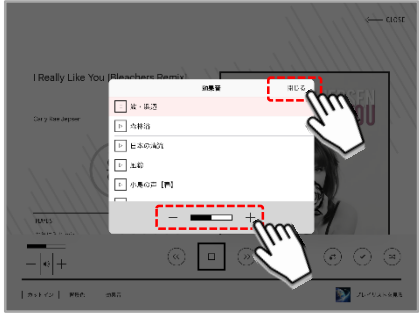

# ■基本情報を設定する

1 「<sup>☉</sup>プログラムタイマーを使う」より 「+新規プログラム」をタップ

- ・プログラムタイマーは、プレイリストを予約できる機能です。
   1日の流れに合わせて、自動切り替えができます。
- ・既に設定したプログラムがある場合は、一覧表示の最後に 「+新規プログラム」が表示されます。
- ・並び替えや削除をしたい場合は、画面右上の 「並び替え・削除>」をタップすることで行えます。

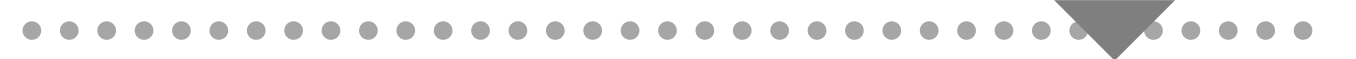

## 2 「プログラム名」の設定

- お好きな名前を設定してください。
   数が増えた時にも分かり易い名前がお勧めです。
  - ※いつでも「プログラム名」の変更は可能です。 (プログラム再生中は不可)

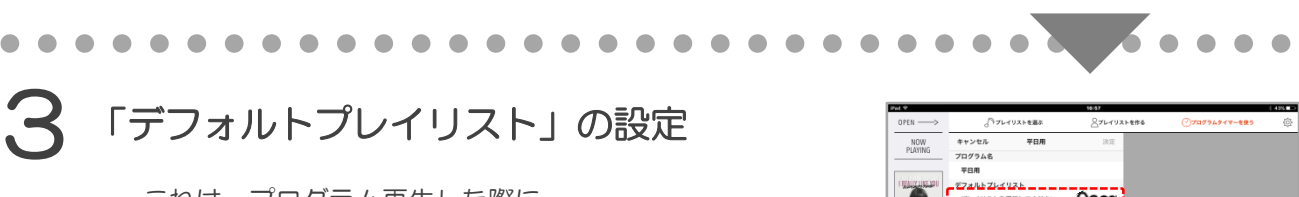

- これは、プログラム再生した際に、
   最初に流れるプレイリストとなります。
  - ※いつでも「プログラム名」の変更は可能です。 (プログラム再生中は不可)
- ・これで基本情報の登録が完了です

4 「決定」をタップして設定完了

・手順2「プログラム名」と、
 ・手順3「デフォルトプレイリスト」は設定必須項目です。

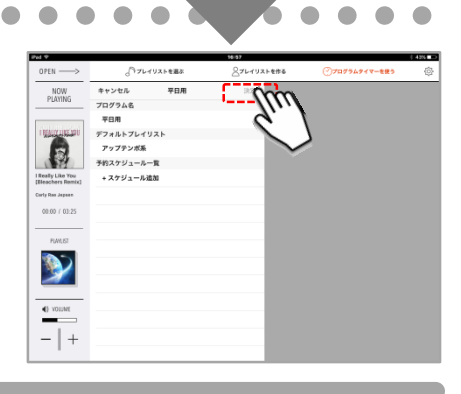

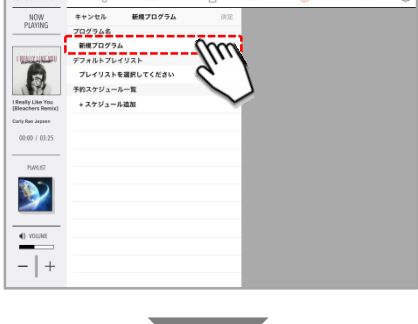

※設定できるタイマー数は、無制限です。 また、並び替えも可能です。

NOW PLAYING

B

00:00 / 03:2

**>>** 

- | +

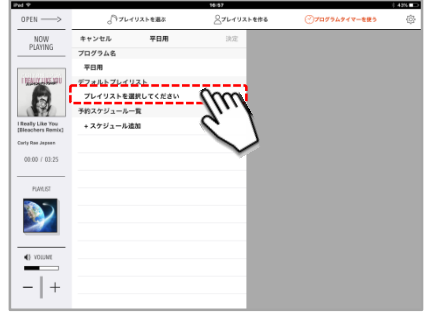

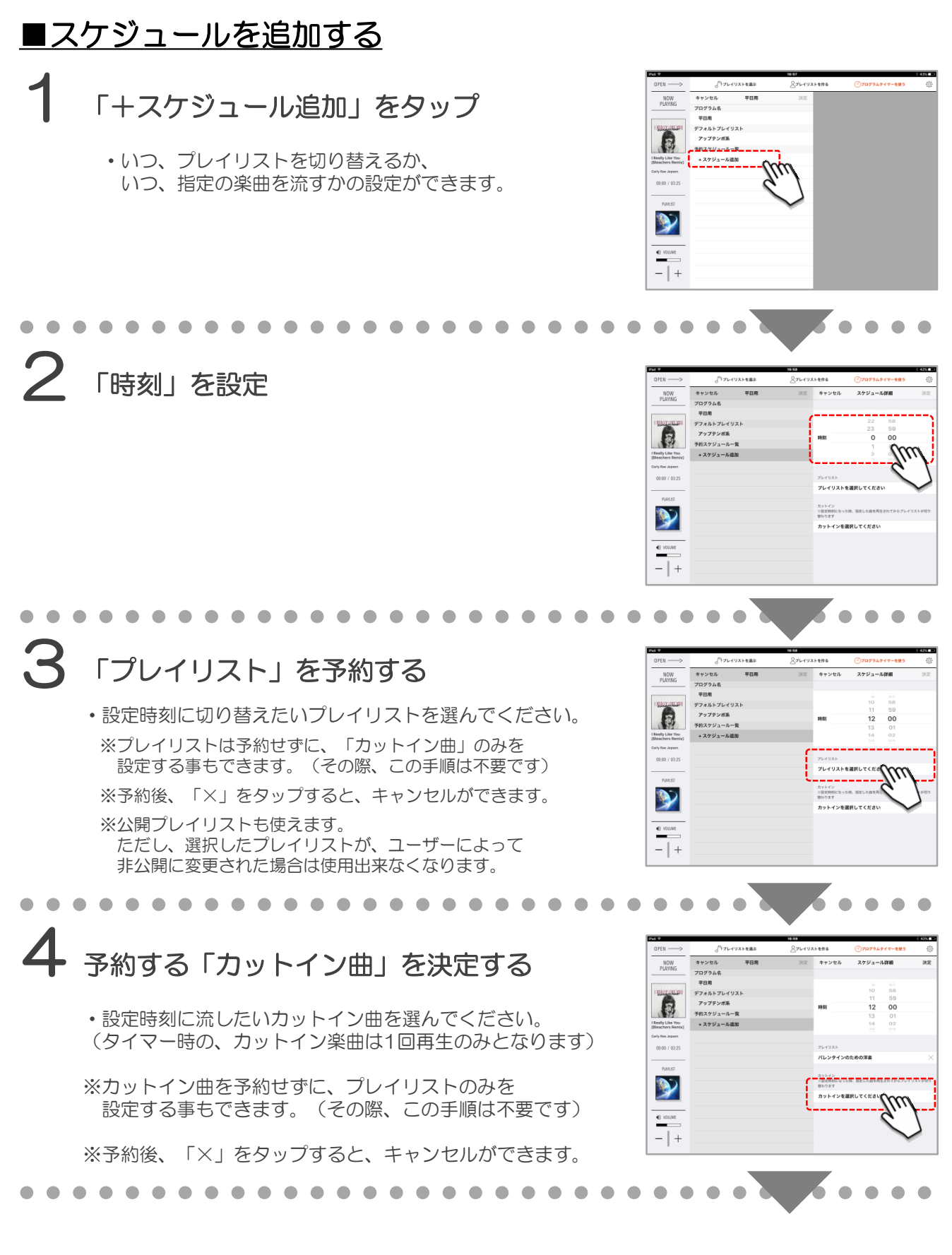

音·楽 отокаки

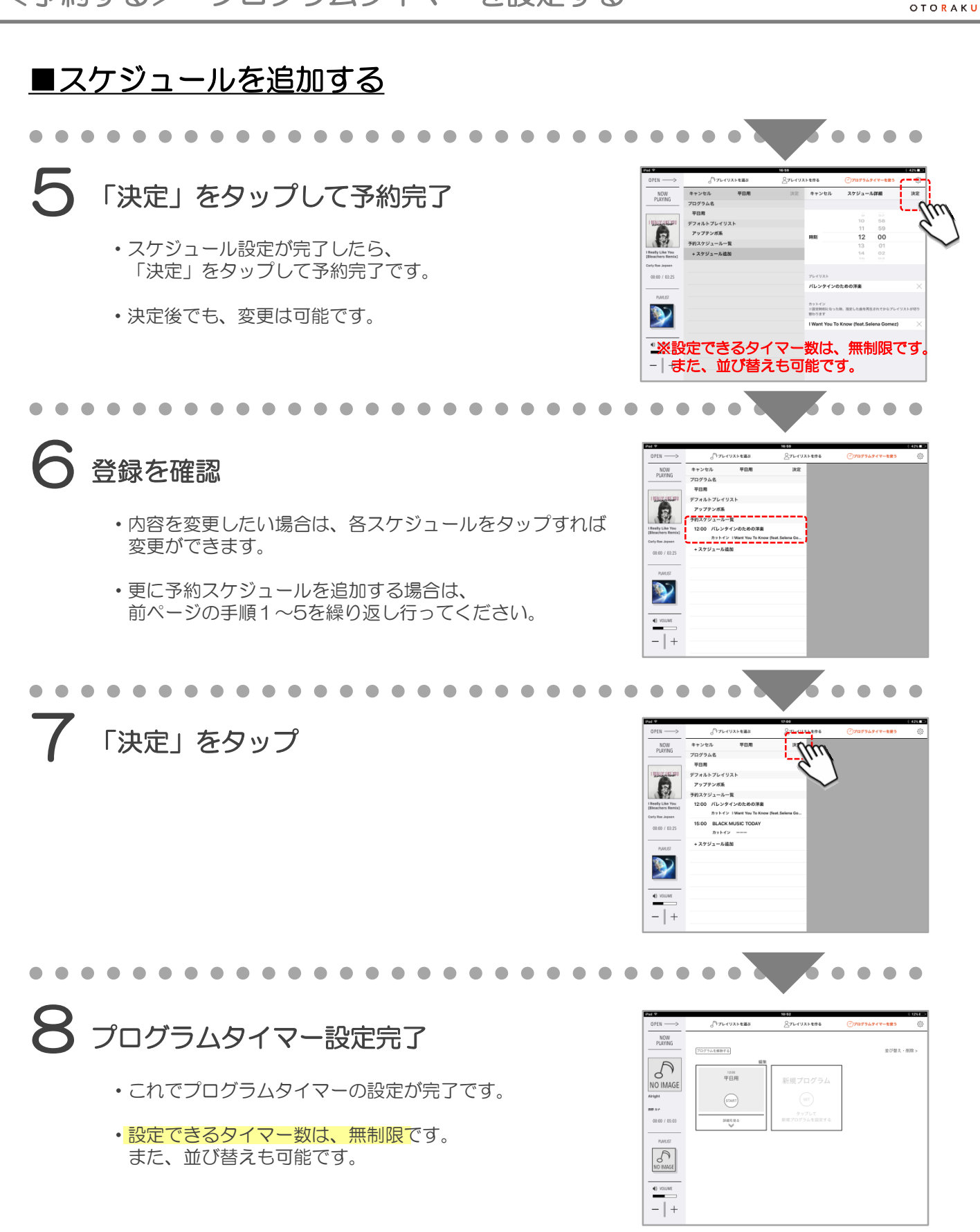

音、楽

## ■プログラムタイマーを使う

# **1** 「<sup></sup><sup>⊙</sup>プログラムタイマーを使う」をタップ

• P29~31の手順通りにプログラムタイマーを設定したら、 実際に使ってみましょう。

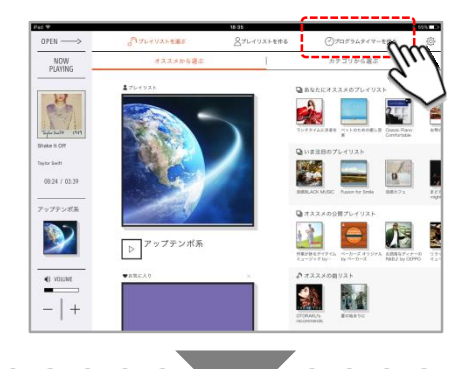

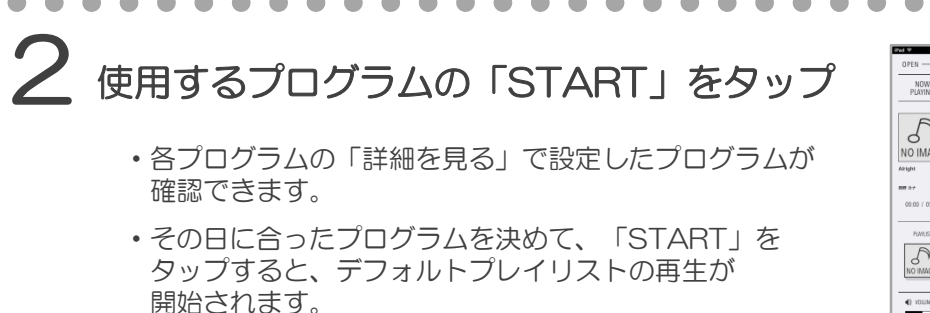

 プログラムが複数ある場合は、上下スクロールで 全て確認できます。

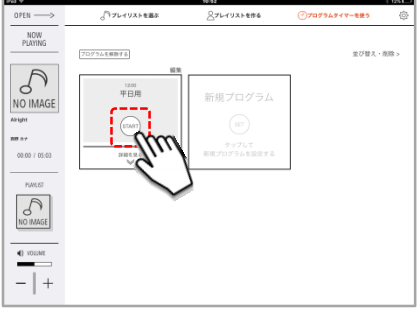

# プログラムタイマーの再生イメージ

・「START」をタップした後の再生イメージ例を3つご紹介します。

【例1】プレイリストを自動で切り替えたい時 ⇒10:00に【プレイリストA】、12:00に【プレイリストB】を予約した場合

| START                       | デフォルト<br>プレイリスト                    | プレイリストA                          | フェード<br>アウト      | プレイリストB                        |                   |                   |
|-----------------------------|------------------------------------|----------------------------------|------------------|--------------------------------|-------------------|-------------------|
| 03                          | 10                                 | 00                               | 12:0             | OC                             | ※フェードアウ<br>切り替わる値 | 2トは、<br>Ξ前に始まります。 |
| 【例2】プレ-<br>⇒<例 <sup>-</sup> | イリストの切り<br>1 >のプレイリスト              | 替え時に、合図音を打<br>予約に加え、の合図音         | 挿入した<br>(カット₁    | こい場合<br>(ン曲)を予約                | 約した場合             |                   |
| START                       | <sup>フェード</sup><br>デフォルト<br>プレイリスト | <sup>カット</sup><br>イン曲<br>プレイリストA | フェード<br>アウト<br>7 | <sup>bット</sup><br>パン曲<br>プレイリス | K-B               |                   |
| $\mathcal{O}$               | 10                                 | 00                               | 12:0             | 00                             | ※フェードアウ<br>切り替わる値 | 7トは、<br>亘前に始まります。 |

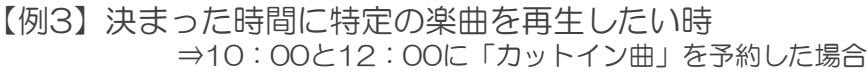

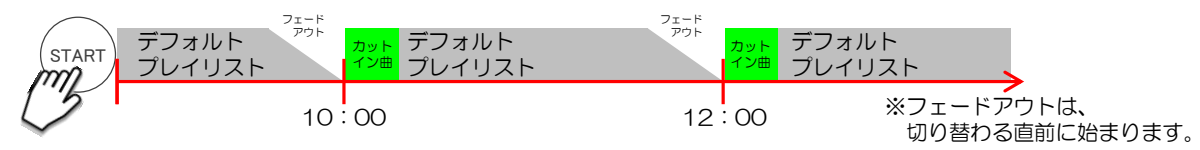

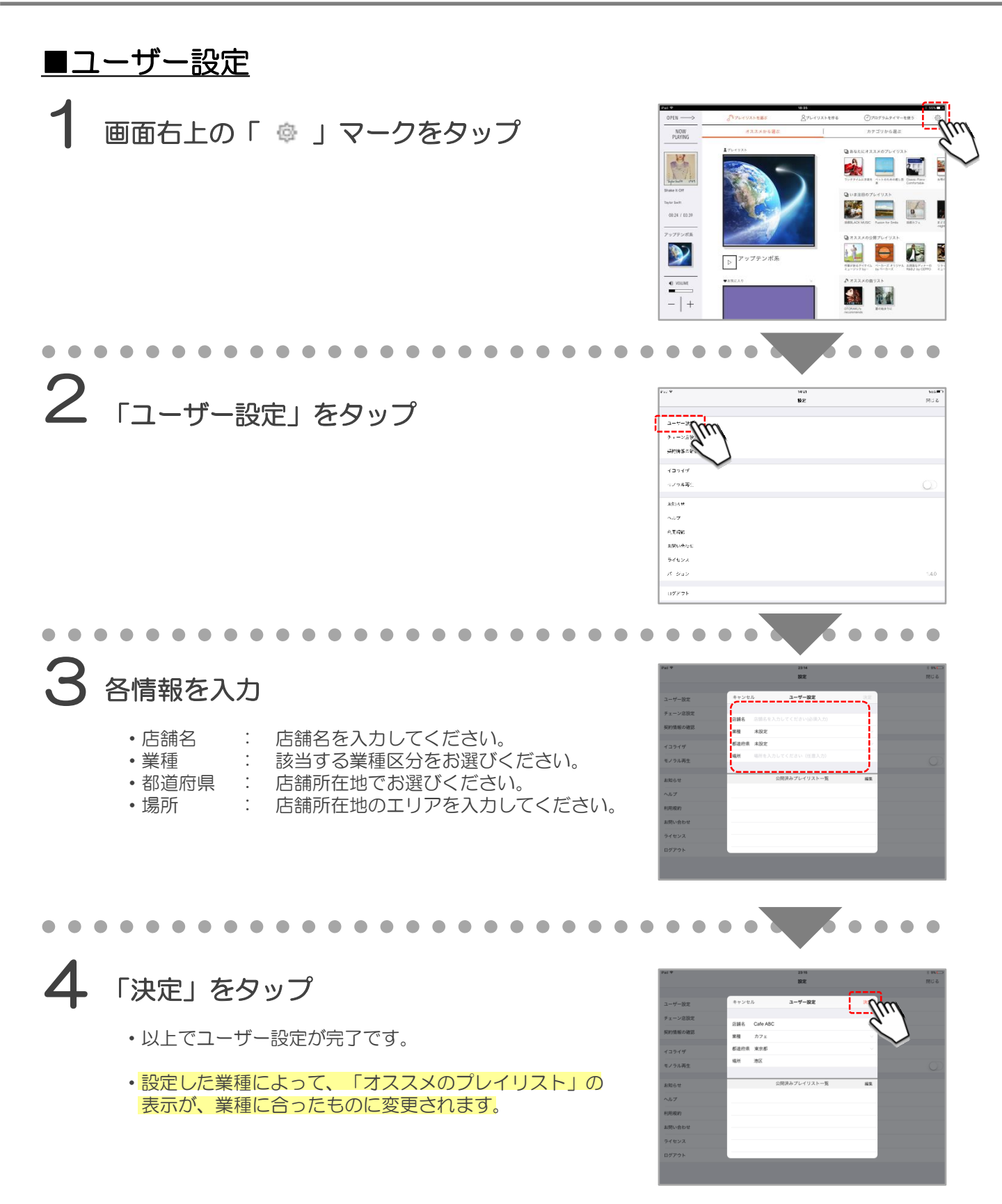

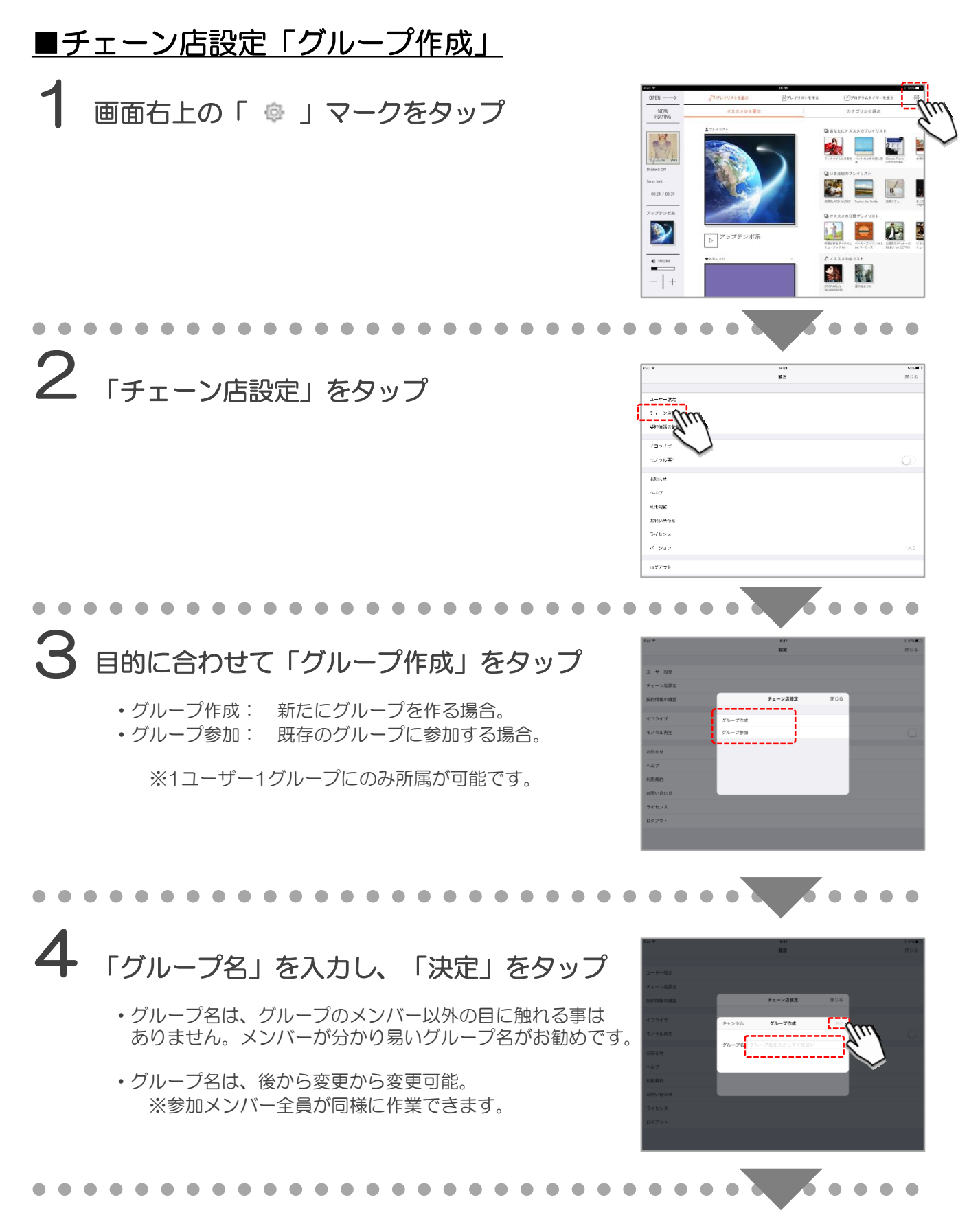

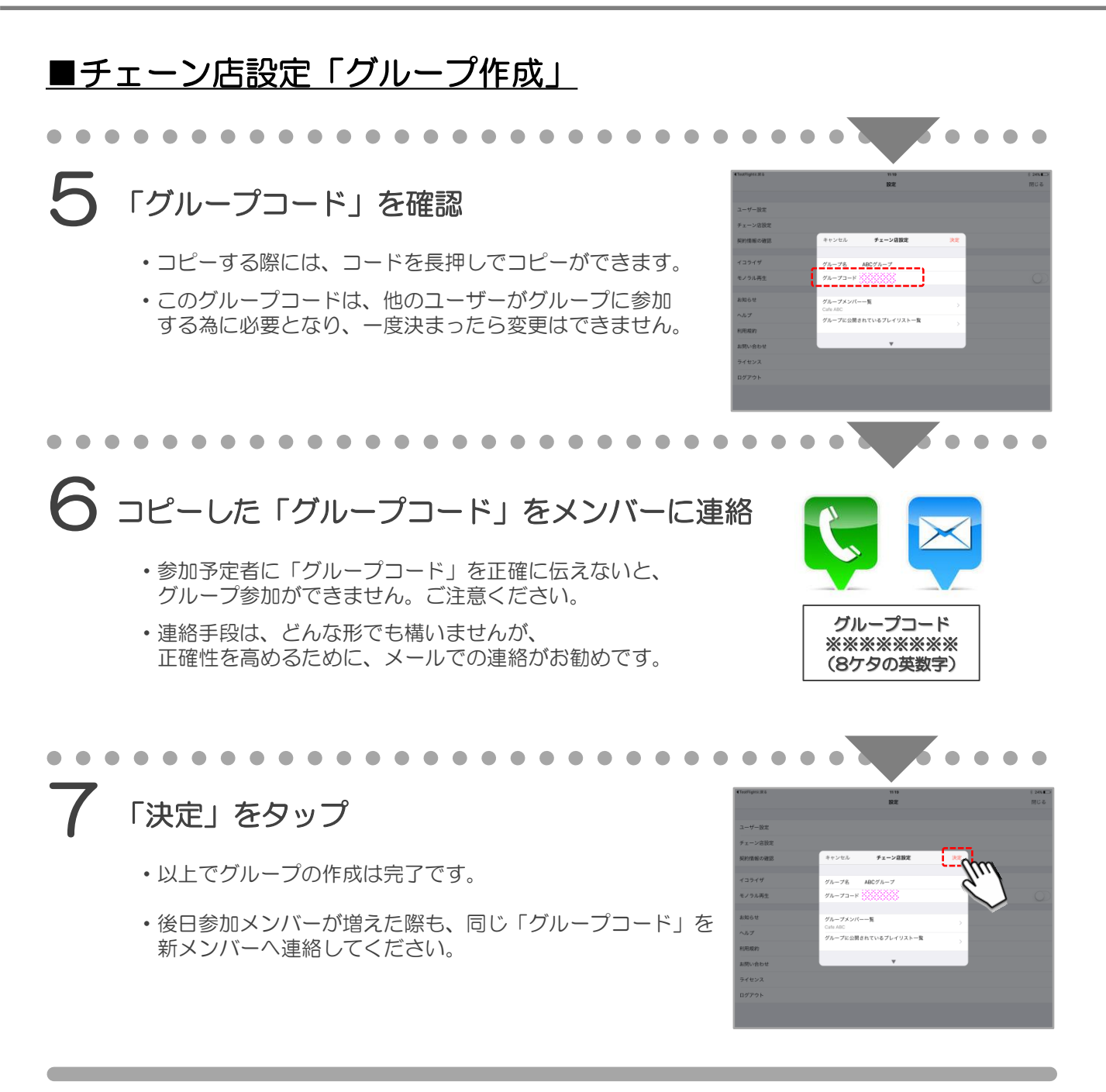

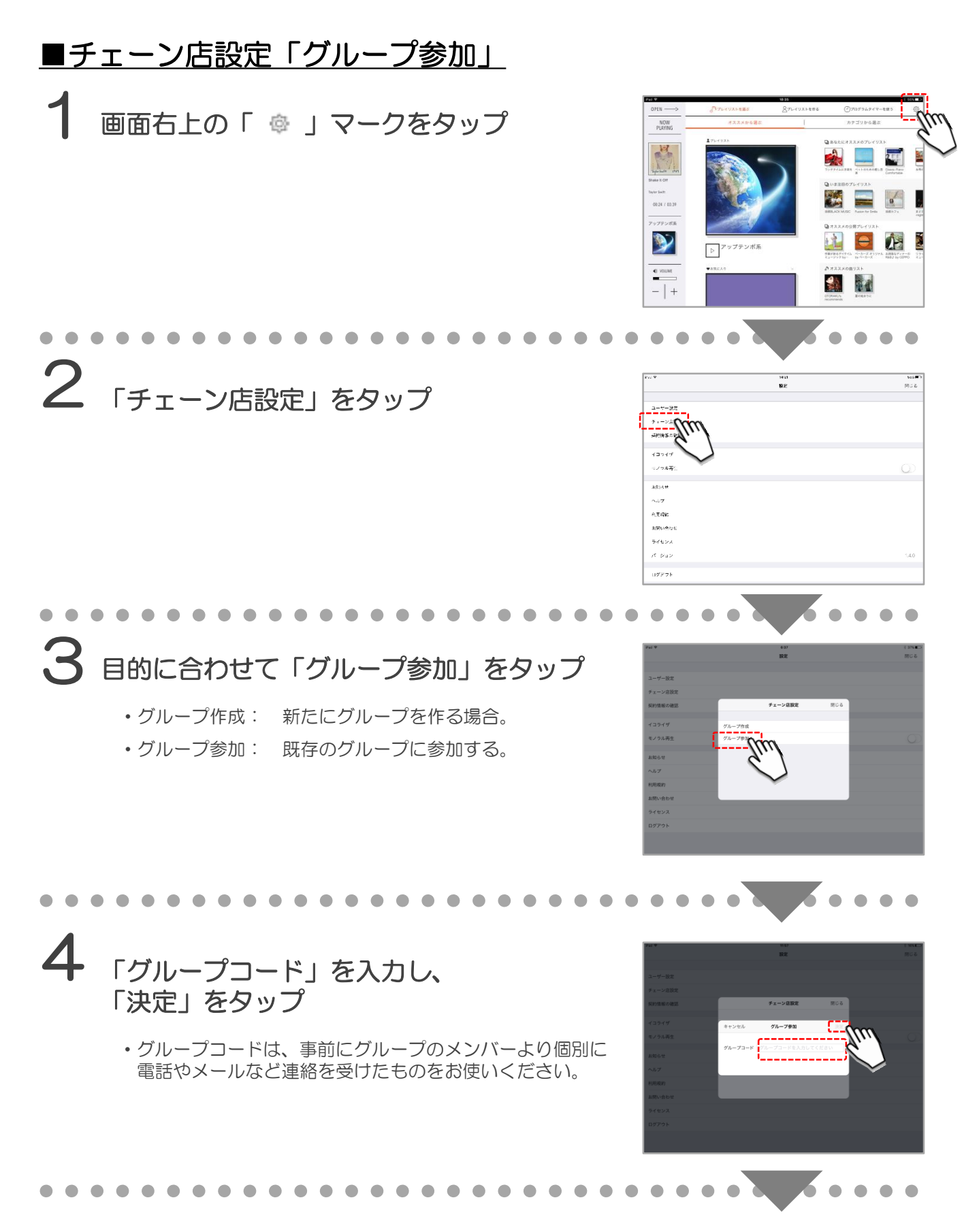

# ●チェーン店設定「グループ参加」 5 「チェーン店設定」の内容を確認 ・グループ名が、参加する予定のグループ名になっているか確認してください。 ・グループコード欄に、自分が打ち込んだコードと同じものが表示されているか確認してください。 6 「決定」をタップ

・以上でグループへの参加は完了です。

| Test/Tightk.IR-& | 11 19                  |                   |
|------------------|------------------------|-------------------|
|                  | RZ                     | 1                 |
| ユーザー設定           |                        |                   |
| チェーン店設定          |                        |                   |
| 契約情報の確認          | キャンセル チェーン症骸定 東京       | m                 |
| イコライザ            | 7h-78 ABC7h-7          |                   |
| モノラル再生           | 7A-73-8 000000         | $\mathbf{\nabla}$ |
| #26tt            | グループメンバー一覧             | ~                 |
| ヘルプ              | グループに公開されているプレイリスト一覧 > |                   |
| 利用规約             |                        |                   |
| お問い合わせ           | · · · · ·              |                   |
| ライセンス            |                        |                   |
| DATENT           |                        |                   |

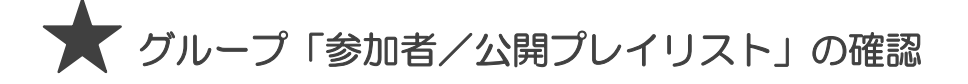

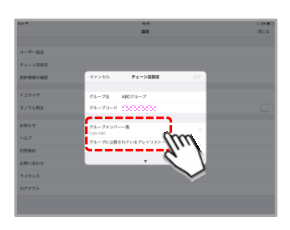

| 3-4-199 | 設定           |      | RU-5 |
|---------|--------------|------|------|
| 3-#-19# |              |      |      |
|         |              |      |      |
|         |              |      |      |
| チェーン店設定 |              |      |      |
| 契約情報の確認 | る グループメンバー一覧 | 11.5 |      |
| 13949   | afe ABC      |      |      |
| モノウル再生  |              |      |      |
| 8106-E  |              |      |      |
| ヘルプ     |              |      |      |
| 和用規制    |              | 1    |      |
| お問い合わせ  |              |      |      |
| ライセンス   |              |      |      |
|         |              |      |      |

グループに参加しているメンバーが確認できます。
 「編集」ボタンで、他のメンバーを退会させる事もできます。

※グループメンバー全員が同様にこの作業を行えます。

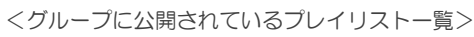

| Fa1 4   |          | 12:39    |    | 1 IN 🖂 |  |
|---------|----------|----------|----|--------|--|
|         |          | 設定       |    | 閉じる    |  |
|         |          |          |    |        |  |
| ユーザー設定  |          |          |    |        |  |
| チェーン店設定 |          |          |    |        |  |
| 契約情報の確認 | 戻る       | プレイリスト一覧 | 坦英 |        |  |
|         | 6~8月用BGM |          | N  |        |  |
| イコライザ   | Cate ABC |          |    |        |  |
| モノウル再生  |          |          |    |        |  |
|         |          |          |    |        |  |
| お知らせ    |          |          |    |        |  |
| ヘルプ     |          |          |    |        |  |
| 利用規約    |          |          | j  |        |  |
| お問い合わせ  |          |          |    |        |  |
| ライセンス   |          |          |    |        |  |
| ログアウト   |          |          |    |        |  |
|         |          |          |    |        |  |
|         |          |          |    |        |  |
|         |          |          |    |        |  |

グループ内で公開されているプレイリストが確認できます。
 「編集」ボタンで、どのプレイリストも削除ができます。

※グループメンバー全員が同様にこの作業を行えます。

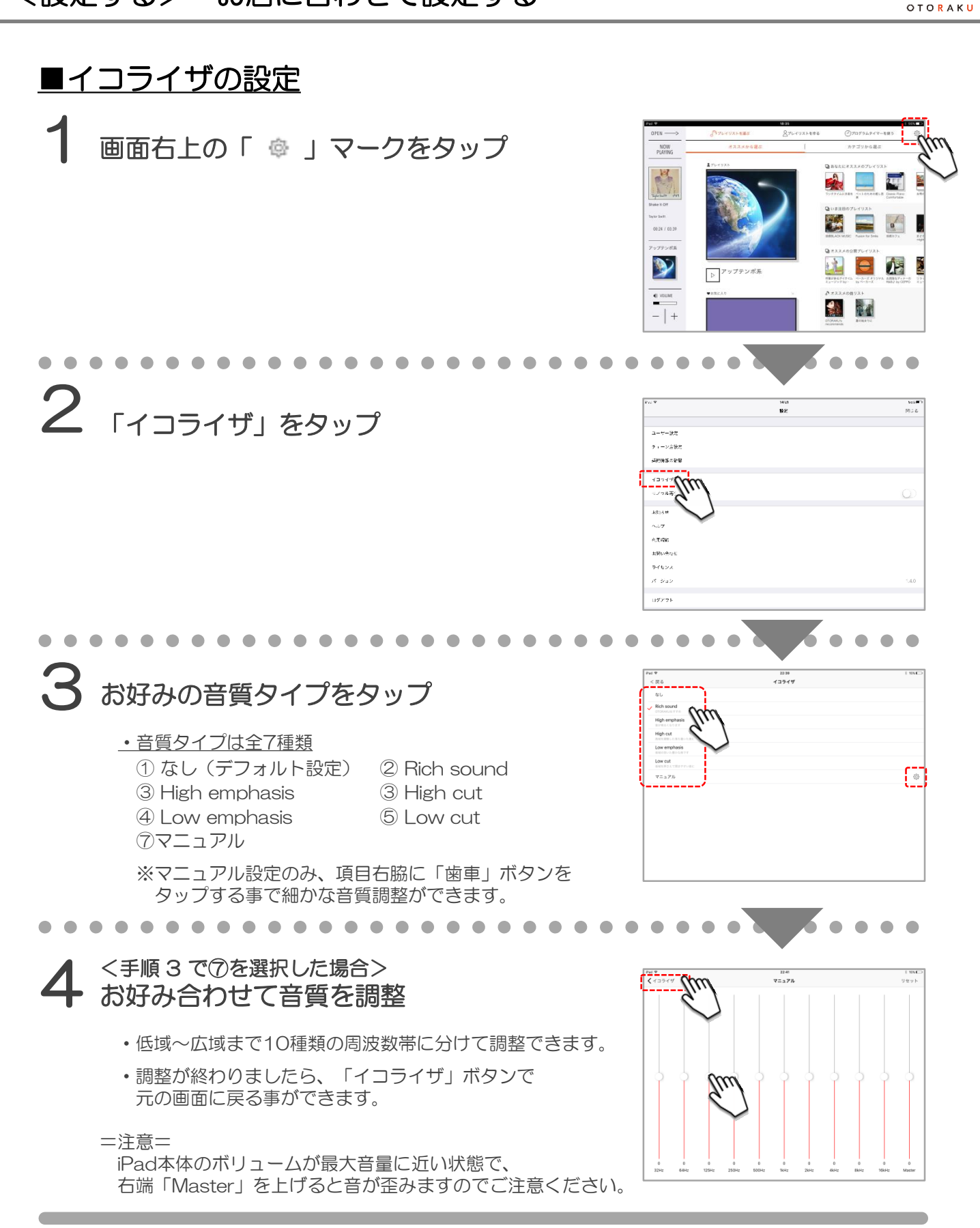

音、栄

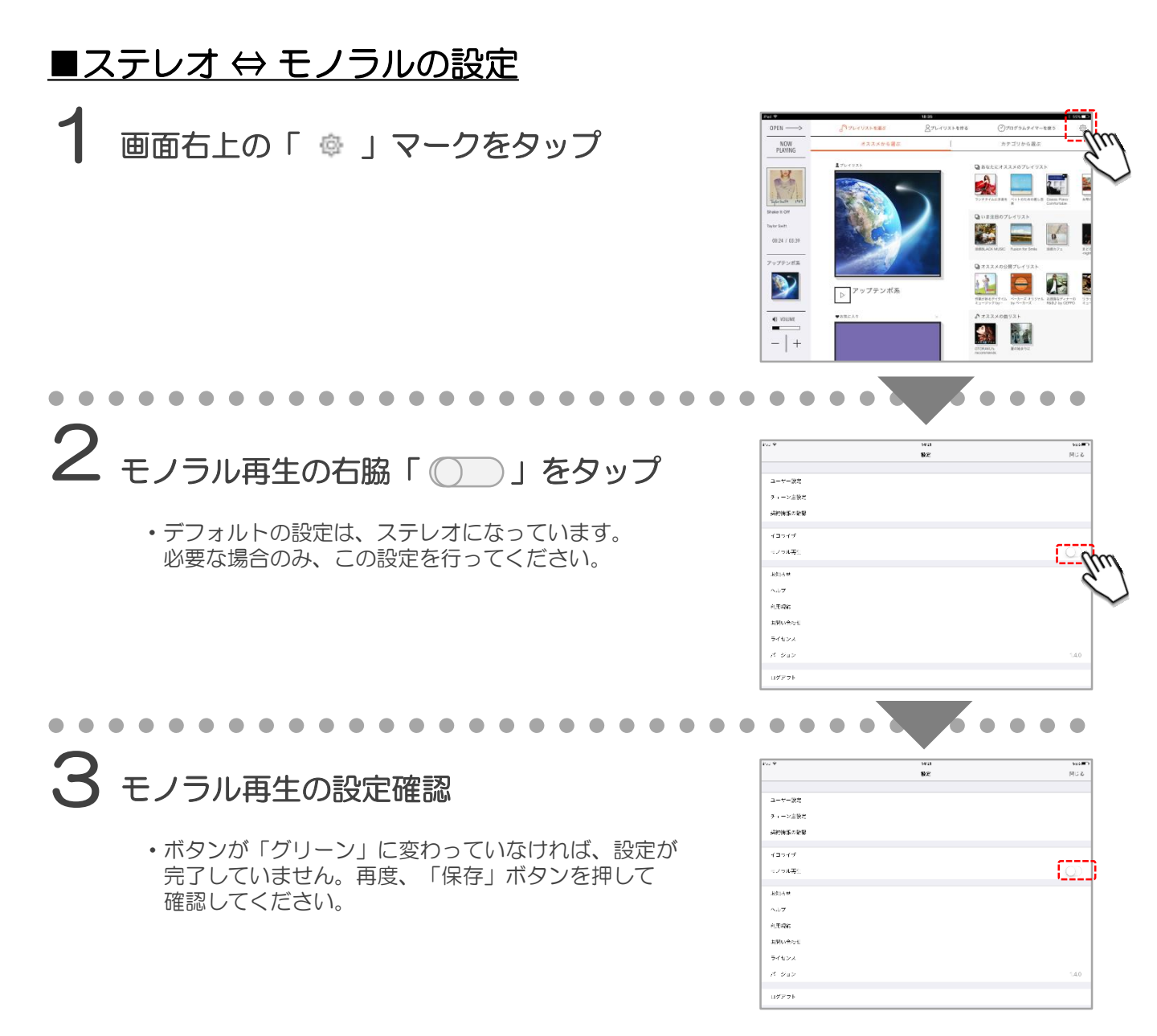

音、楽 отокаки

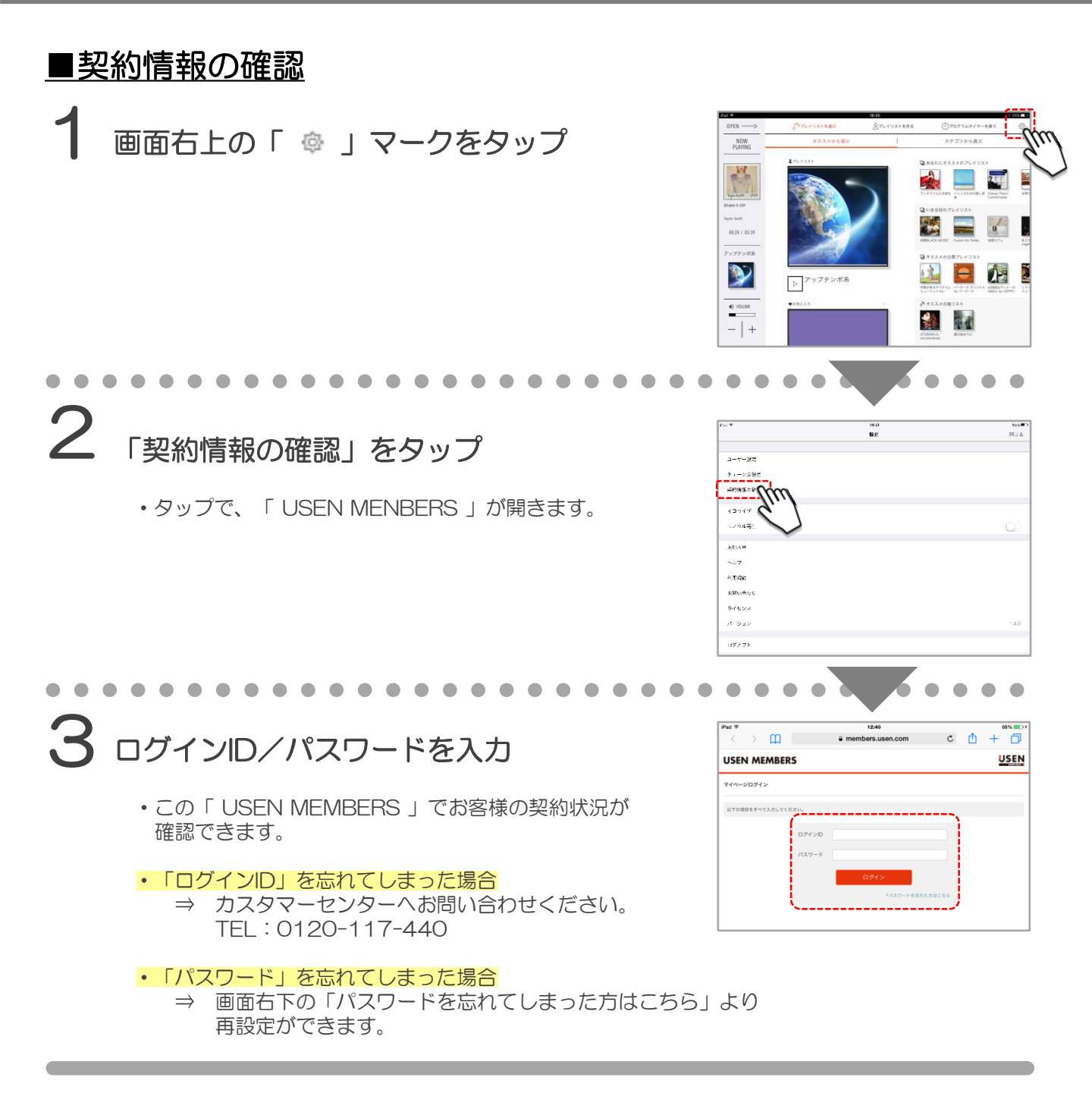

音·楽 отокаки

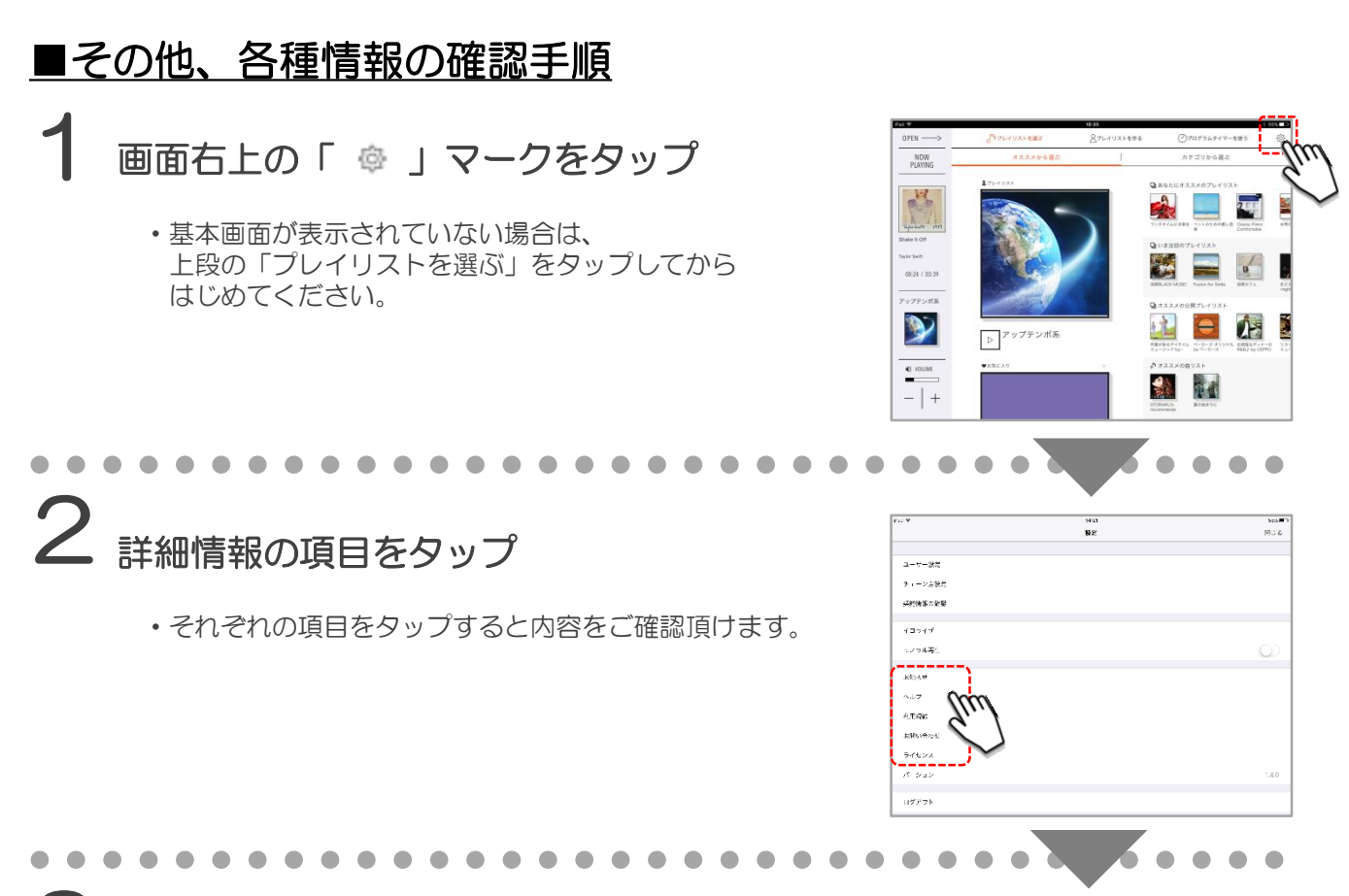

# 3 それぞれの情報を確認

・確認が終わりましたら、左上の「<戻る」ボタンで元の画面の戻れます。

|                                                  | P ¥ 19.22 505                                                                                                    |                                                       | Pad 9 22.45                                                                                                    | 1980     |
|--------------------------------------------------|----------------------------------------------------------------------------------------------------|-------------------------------------------------------|----------------------------------------------------------------------------------------------------|----------|
|                                                  | < 要引 お知らせ                                                                                                    |                                                       | < 戻る ヘルプ                                                                                                    |          |
|                                                  |                                                                                                    |                                                       |                                                                                                    |          |
| <お知らせ>                                           | 2017.2.15 エジビトデー者よずレイシストはか、新ニンテンジが取り切られ、 マ                                                                                                    | <ヘルプ>                                                 | <サービスご利用にあたって>                                                                                                    |          |
|                                                  | 2017.2.1 グラミー音楽がプレイリストにか、ホコンテンジアADのがDSオ シ                                                                                                    |                                                       | Q.1契約で機能の店舗で使用できますか?                                                                                                    | ~        |
| ・アプリ更新や新機能など                                     | 20117118 パッシタイン内にフレイリスト派が 描コンテンプ進行のただらよ シー                                                                                                    | ・アプリを使う上で                                             | Q.1品種で複数アカウントの接用はできますか?                                                                                                    | ~        |
| サービスに関する新たな                                      | 2017月8 モニンーター・プレイリストなか ポロシャンン注意の改計させ ・ シー                                                                                                    | わからない事を                                               | Q. BGA使用に関する書作権使用料を預別に払う必要はありますか?                                                                                                    | ~        |
| お知らせを掲載                                          | 2017.1.5 サービスサイト「導入事発」5月と9回名をオ                                                                                                    | FAQ形式で掲載                                              | Q. 契約途中でのプラン変更はできますか?                                                                                                    | ~        |
|                                                  | 2011年1月2日 - ジョージ・アイケル加強ログレイリスト都営の沿行の王                                                                                                    |                                                       | Q. サービス推測環境/服品はありますか?                                                                                                    | ~        |
|                                                  | 2010.12.22、年末年回向けプレイリストでか、ポコンフランが自ち必知かせ シ                                                                                                    |                                                       | Q. Android製品やPCは、使えますか?                                                                                                    | ~        |
|                                                  | 2018/18-18: 2018/4-2-V#-2-9-6-KA-F-2-M-2-3-M-2-9-6-2                                                                                                    |                                                       | Q. タブレット職末は、既に持っているものが捉えますか?                                                                                                    | ~        |
|                                                  | 2016.18.18 FC0UNTUOWN JAPAN 18/171 /71-71-71-71-71-71-71-71-71-71-71-71-71-7                                                                                                    |                                                       | Q.本サービスで使っているWiFi環境を、床店客に、利用させることは可能ですか?                                                                                                    | ~        |
|                                                  | 201E12.1 第一をホュレーター ブンイリストロナ カロンアンウザロをおだらさ                                                                                                    |                                                       | Q. 際に持っている。Bluetooth対応スピーカーは使えますか?                                                                                                    | ~        |
|                                                  | 2011年1月11日 - ビスサイト 福利事項 夏前にながらメージー                                                                                                    |                                                       | Q. 自分のプレイリストは、いくつ作ることができますか?                                                                                                    | ~        |
|                                                  | 2016.11.1 クリスマスらと60プレイリストは6、デコンテンツ注動の出活させ                                                                                                    |                                                       | Q.自分で作る以外のプレイリストは、いくつありますか?                                                                                                    | ~        |
|                                                  | 2016.11.1 T-EXT- WART TREEX6.2                                                                                                    |                                                       | Q. すべての配限発曲は何曲ぐらいですか?                                                                                                    | ~        |
|                                                  |                                                                                                    |                                                       |                                                                                                    |          |
|                                                  |                                                                                                    |                                                       |                                                                                                    |          |
|                                                  | P# ♥ 2246 [45C]<br>∠ == 1 00400                                                                                                    |                                                       | Pad 9 2246                                                                                                    | 1964     |
|                                                  | ♥ 22-8 (MC)     < (第二 ● 14 (MC)     < (第3 ● 15 (MC)     < (第3 ● 15 (MC)     < (第3 ● 15 (MC)     < (14 + 15 (MC))                                                                                                    |                                                       |                                                                                                    |          |
| <利用規約>                                           | μετ         μετ         μετ <thμετ< th=""> <thμετ< th=""> <thμετ< th=""></thμετ<></thμετ<></thμετ<>                                                                                                    | <お問い合わせ>                                              | Part 年 2014<br>< 賞古 名明い名かせ<br>UEDF(ングラインションセンター<br>0120-117-440 (第10)                                                                                                    | 1981     |
| <利用規約>                                           | P#学         204         1MC           く気き         利用用の            第二章、(明道県の高規の)              第二章、(明道県の高規の)               1.1年広急に回ら低低点しこうよう(1999年)         (1999年)                2.1984よ         オージーののあり、まっています。                                                                                                    | <お問い合わせ>                                              | Paul や 2014<br>< 図 合 ADR-v46-bit<br>UDDHンフタメーションセンテー<br>0720-117-440 (1814)<br>SF1188 050-2230 (4年888)<br>=-8007888-0148-01478-01                                                                                                    | ( Jaal ) |
| <利用規約> ・サービスの利用規約を                               | PAL                                                                                                    | <お問い合わせ><br>・サービスに関しての                                | Pair マ         2044           く 反応         ARN-68-0E           UDD/Vンクスメーションセンテー<br>0120-17-4-42 (MH)                                                                                                    | CONT     |
| <利用規約> ・サービスの利用規約を<br>サービストP掲載と同じ                | PAIP         DA4         IMALD           く戻る         NRRRP           第1名、(URERP.O.B/UD)         NRRRP           第1名、(URERP.O.B/UD)         NRRRP           1.HALEDELDURALGELDURG         1.HALEDELDURG           VART, P. (URERP.O.B/UD)         NRRRP           VART, P. (URERP.O.B/UD)         NRRRP                                                                                                    | <お問い合わせ> <ul> <li>・サービスに関しての 問い合わせ先を掲載</li> </ul>     | PAY         224           く気き         ARU-6012           UDDV/2745/16/2017         ARU-6012           V120-17-00         Status           V120-17-00         Status                                                                                                    | Cast I   |
| <利用規約> ・サービスの利用規約を サービスHP掲載と同じ 様にアプリ内にも掲載        | P#マ         DH         IMAC           く気る         利用用力           第二後、(小田県内の原用)         1.1         第二後、(小田県内の原用)           1.1         秋田県内の原用         1.1         第二後、(小田県内の原用)           1.1         秋田県内の原用         1.1         第二日、日本市         1.1           1.1         秋田県内の原用         1.1         第二日、日本市         1.1         第二日、日本市         1.1         第二日、日本市         1.1         第二日、日本         1.1         1.1         1.1         1.1         1.1         1.1         1.1         1.1         1.1         1.1         1.1         1.1         1.1         1.1         1.1         1.1         1.1         1.1         1.1         1.1         1.1         1.1         1.1         1.1         1.1         1.1         1.1         1.1         1.1         1.1         1.1         1.1         1.1         1.1         1.1         1.1         1.1         1.1         1.1         1.1         1.1         1.1         1.1         1.1         1.1         1.1         1.1         1.1         1.1         1.1         1.1         1.1         1.1         1.1         1.1         1.1         1.1         1.1         1.1         1.1         1.1         1.1                                                                                                    | <お問い合わせ> ・サービスに関しての 問い合わせたを掲載                         | PAR 年         224           く気店         ADDA-RD-12           UED/(-7) 74 (-7) 20 (-7) -<br>01 20 (-1) 7440 (世形)         100 (-1) 7440 (世形)           2019月1日         00 (-2) 20 (-1) 7440 (世形)           2019月1日         00 (-2) 20 (-1) 7440 (-1) 7440 (-1) 74                          | (Jac)    |
| <利用規約> ・サービスの利用規約を<br>サービスHP掲載と同じ<br>様にアプリ内にも掲載  | PAIP         2040         IMALD           く戻る         NRMER           第1名、(URERDOB/00         NRMERDOB/00           1. HARCEDOB/00         NRMERDOB/00           1. HARCEDOB/00         NRMERDOB/00           1. HARCEDOB/00         NRMERDOB/00           2. HIRELA SP-2000         NRMERDOB/00           2. HIRELA SP-2000         NRMERDOB/00           2. HIRELA SPECTOR         NRMERDOB/00           2. HIRELA SPECTOR         NRMERDOB/00           2. HIRELA SPECTOR         NRMERDOB/00     <                                                                                                    | <お問い合わせ><br>・サービスに関しての<br>問い合わせ先を掲載                   | PA 年 224     <                                                                                                    | 1 194    |
| <利用規約> ・サービスの利用規約を<br>サービスIPP掲載と同じ<br>様にアプリ内にも掲載 |                                                                                                    | <お問い合わせ><br>・サービスに関しての<br>問い合わせ先を掲載                   | 949 9 294<br>く 笑ら 2014<br>( 笑ら 2014)<br>UDFYンデオーションセンテー<br>01201717440 (第日)<br>179717427384-0584-0584-0594<br>199717427384-0584-0594-0597, 489-05754<br>199717427384-0584-0594-0597, 489-05754(20)                                                                                                    | Cani i   |
| <利用規約> ・サービスの利用規約を<br>サービスHP掲載と同じ<br>様にアプリ内にも掲載  | PAI         TAI         TAIL           く気炎         第月期間か           第1条 (1918年の点別の)         1.5852年1257-29 (127982 (148), 253-38), 1.587287年5 (1070450-8-8), 107 (157-52), 253-383         107 (157-52), 253-28, 253-28, 253- | <お問い合わせ> <ul> <li>・サービスに関しての<br/>問い合わせ先を掲載</li> </ul> | Par * 224     < 定る よれい名かせ     くだる よれい名かせ     UDDV/ンクスインなうないか     のつかったのまた。     ののであったのかた、     ののであったのかた、     ののであったのかたのかたのかれ、     ののであったのかれ、     ののであったのかれ、     ののであったのかれ、     ののであったのかれ、     ののであったのかれ、     ののであったのかれ、     ののであったのかれ、     ののであったのかれ、     ののであったのかれ、     ののであったのかれ、     ののであったのかれ、     ののであったのかれ、     ののであったのかれ、     ののであったののであったのののであったののであったのののであったのののであったののであったののであったののであったのののであったののであったのののであったのののであったのののであったのののであったのののであったのののののであったのののののののであったのののののののののの | (Carri   |
| <利用規約> ・サービスの利用規約を<br>サービスHP掲載と同じ<br>様にアブリ内にも掲載  |                                                                                                    | <お問い合わせ><br>・サービスに関しての<br>問い合わせ先を掲載                   | メロ      ジェル     メロ     メロ                                                                                                    | Care I   |
| <利用規約> ・サービスの利用規約を<br>サービスIPP掲載と同じ<br>様にアプリ内にも掲載 | PALE         DB4         DB4         DB4           く気き         第月間方         104         104         104         104         104         104         104         104         104         104         104         104         104         104         104         104         104         104         104         104         104         104         104         104         104         104         104         104         104         104         104         104         104         104         104         104         104         104         104         104         104         104         104         104         104         104         104         104         104         104         104         104         104         104         104         104         104         104         104         104         104         104         104         104         104         104         104         104         104         104         104         104         104         104         104         104         104         104         104         104         104         104         104         104         104         104         104         104         104         104 </td <td>&lt;お問い合わせ&gt;<br/>・サービスに関しての<br/>問い合わせ先を掲載</td> <td>Part 2</td> <td>Cart</td>                                                                                                    | <お問い合わせ><br>・サービスに関しての<br>問い合わせ先を掲載                   | Part 2                                                                                                    | Cart     |
| <利用規約> ・サービスの利用規約を<br>サービスIPP掲載と同じ<br>様にアプリ内にも掲載 | PAY         204         19400           く気炎         第月期間         19400           第1名、(1958年の通知)         19500         19500         19500           第1名、(1958年の通知)         19500         19500         19500         19500           11年の日本の日本の「日本の日本の「日本の日本の日本の日本の日本の日本の日本の日本の日本の日本の日本の日本の日本の日                                                                                                    | <お問い合わせ><br>・サービスに関しての<br>問い合わせ先を掲載                   | Part         224           く 反応         ARL+db P           UDDV/3787-532/02/9~         0120:174-02 (MH)           #1998         00-2019 (RH)           #-2009         868 (RH)           #-2009         868 (RH)           #-2009         868 (RH)           #-2009         868 (RH)           #2009         868 (RH)           #2009         868 (RH)           #2009         868 (RH)           #2009         868 (RH)           #2009         868 (RH)           #2019         868 (RH)           #2019         868 (RH)           #2019         861 (RH)           #2019         861 (RH)           #2019         861 (RH)           #2019         861 (RH)           #2019         861 (RH)           #2019         861 (RH)           #2019         861 (RH)           #2019         861 (RH)           #2019         861 (RH)           #2019         861 (RH)                                                                                                    | Cart     |

#### 昔, 楽 ото**г**ак и

. . .

# ■ログインの手順

2 「ログイン」をタップ

- **1** ユーザーIDとパスワードを入力
  - ・OTORAKUアプリを立ち上げると、ログイン画面が 現れますので、ユーザーIDとパスワードを入力します。
  - 「ログイン情報を保存する」にチェックを入れると、
     ログアウトしてもIDとパスワードが記憶されます。
     ※再度ログインする際の文字入力は不要となります。

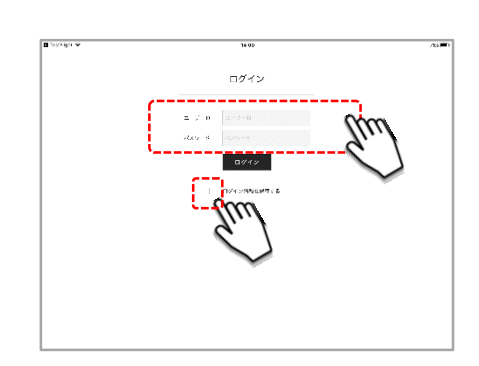

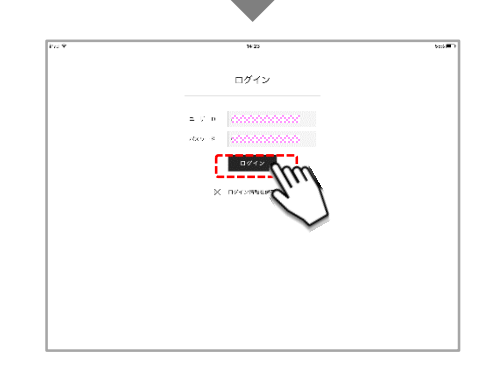

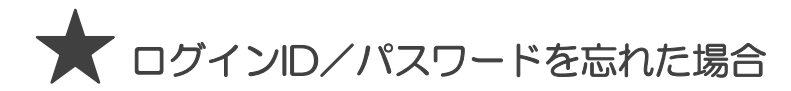

・P40「契約情報の確認」をご確認ください。

| Pad 🕾             |             | 12:40            |       |   | 68% 💻 |
|-------------------|-------------|------------------|-------|---|-------|
| $\langle \rangle$ | 1           | members.usen.com | ¢     | ₫ | + 🗇   |
| USEN MEMB         | ERS         |                  |       |   | USE   |
| マイページログイン         |             |                  |       |   |       |
| 以下の項目をすべて入力し      | てください。      |                  | 、     |   |       |
|                   | ログインID      |                  |       |   |       |
|                   | パスワード       |                  |       |   |       |
|                   |             | ログイン             |       |   |       |
|                   | l l         | ・パスワードを忘れた       | カはこちら |   |       |
|                   | · · · · · · |                  |       |   |       |

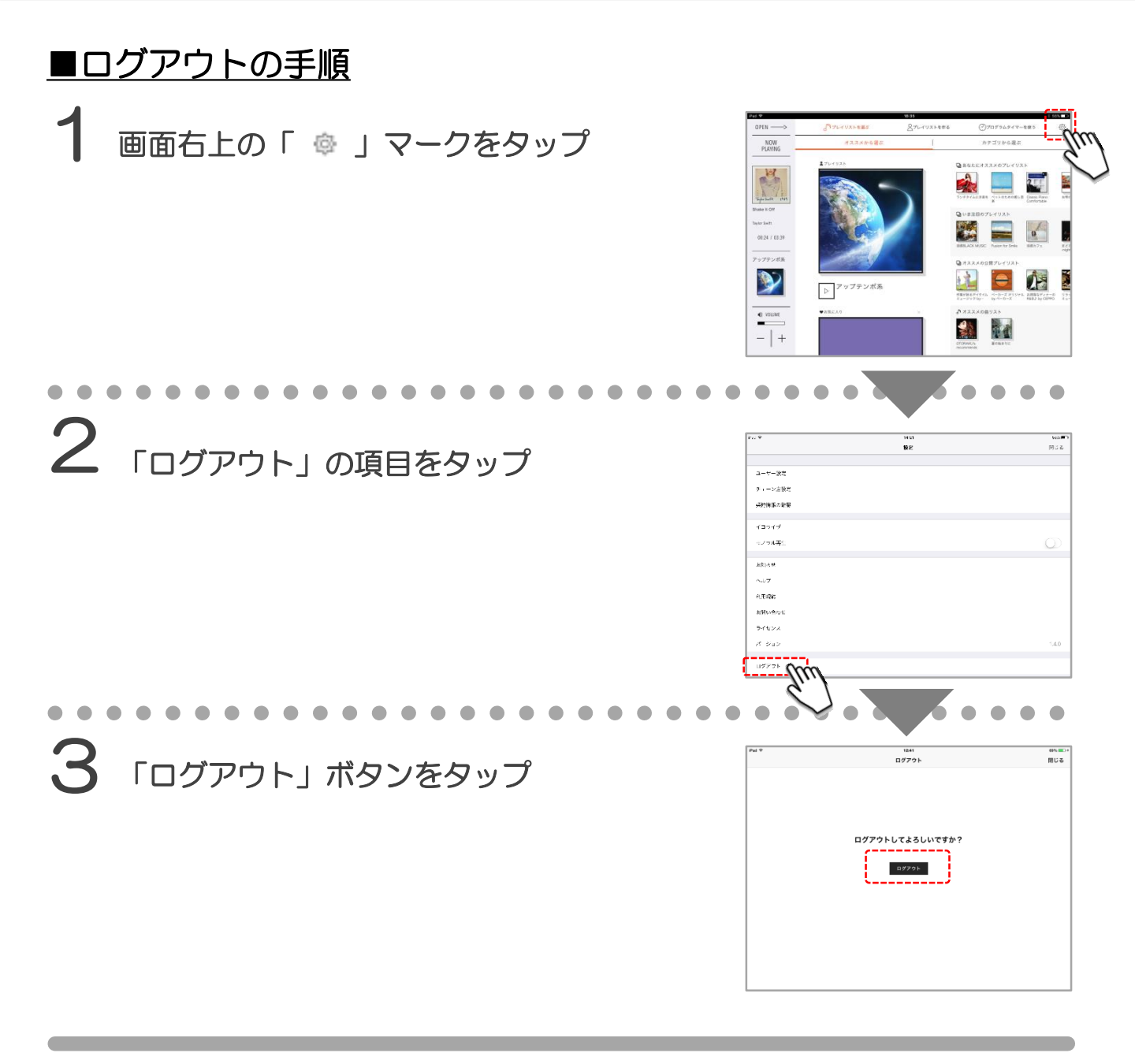

音·楽 отокаки

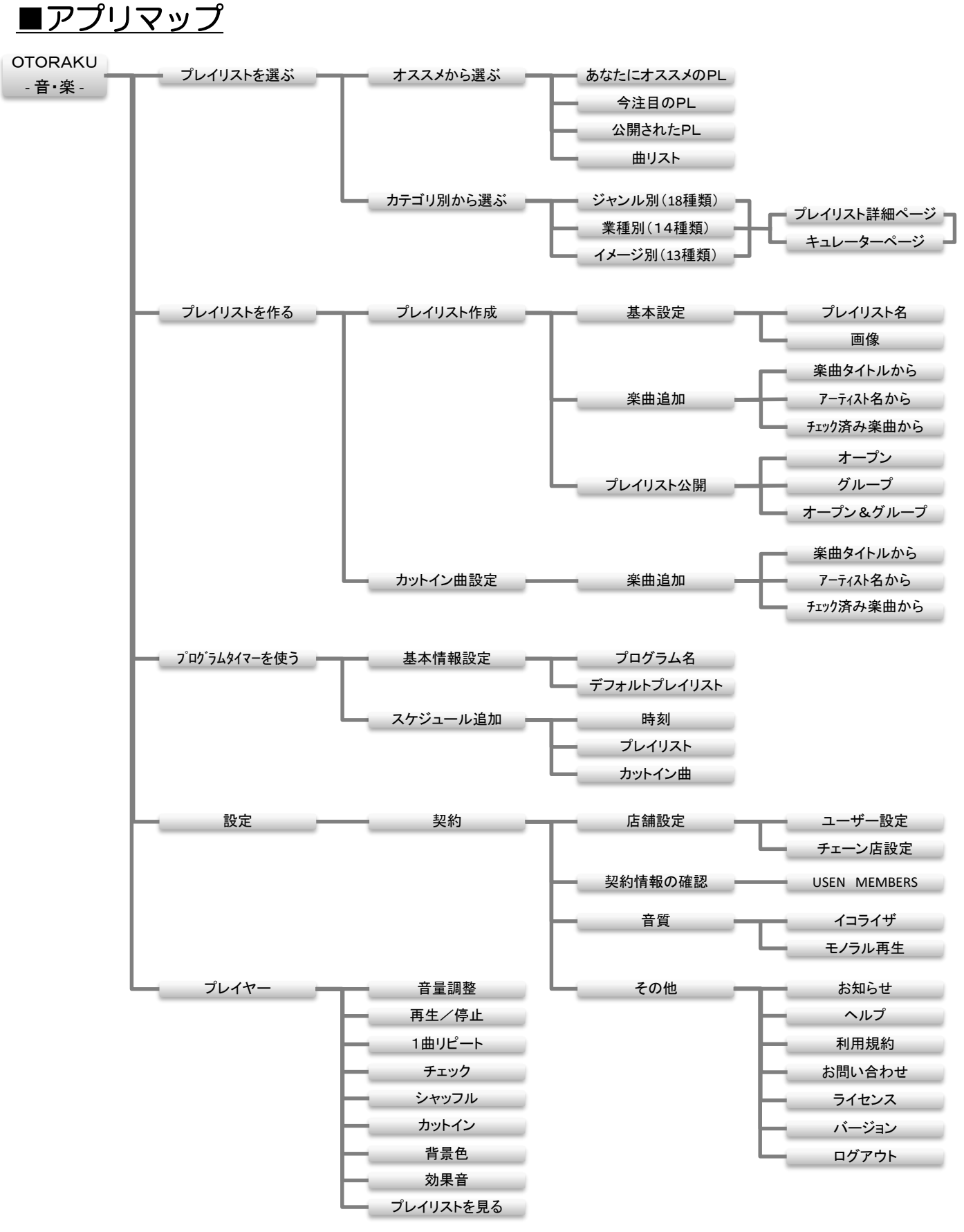

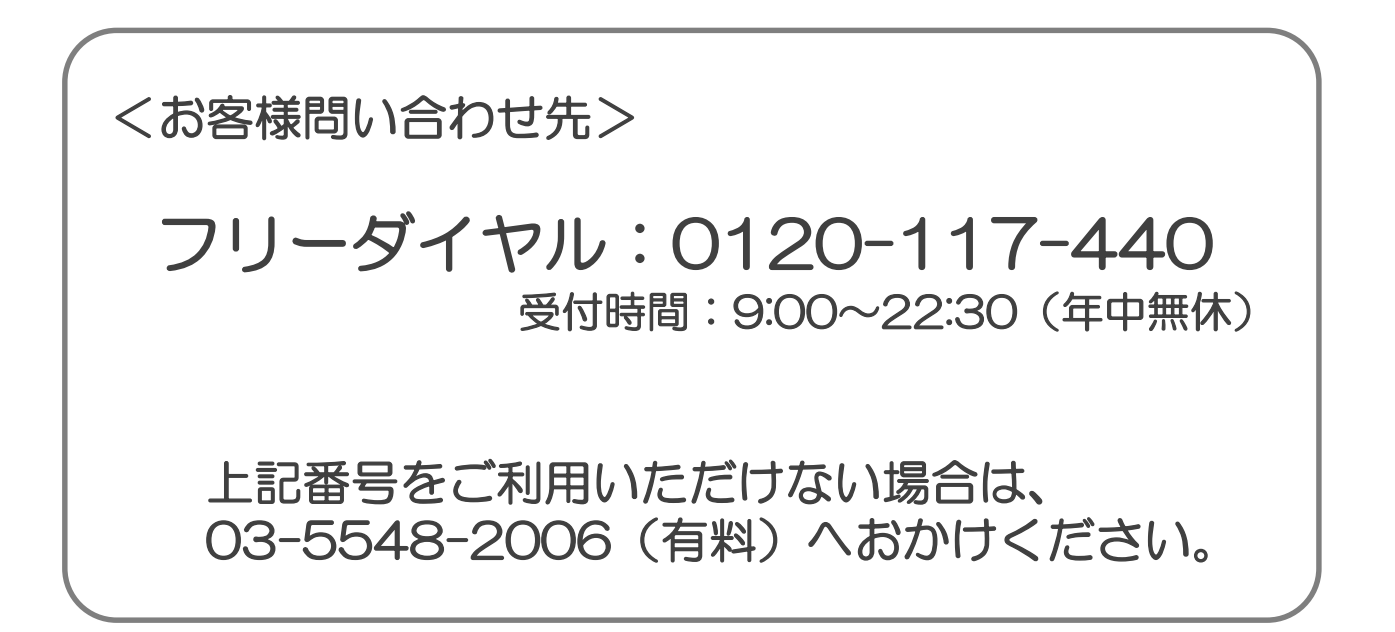

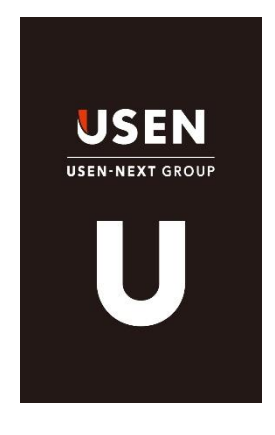